Open IE Communication: Data Exchange S7-300/400 <-> S7-1200

S7-1200

## Configuration Example X18 • August 2010

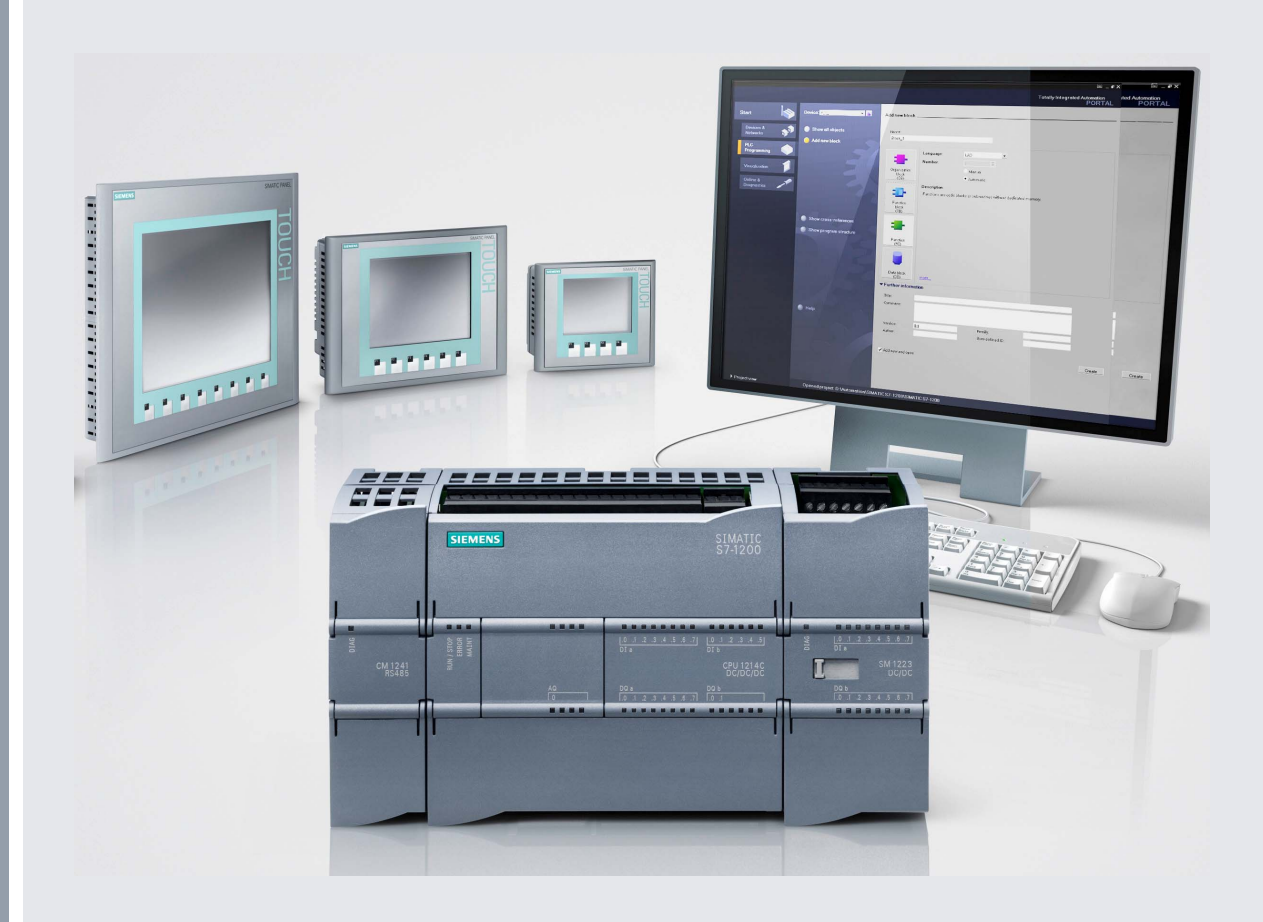

# **Applications & Tools**

Answers for industry.

# **SIEMENS**

## Warranty, Liability and Support

Note

The application examples are not binding and do not claim to be complete regarding the circuits shown, equipping and any eventuality. The application examples do not represent customer-specific solutions. They are only intended to provide support for typical applications. You are responsible for ensuring that the described products are correctly used. These application examples do not relieve you of the responsibility of safely and professionally using, installing, operating and servicing equipment. When using these application examples, you recognize that Siemens cannot be made liable for any damage/claims beyond the liability clause described. We reserve the right to make changes to these application examples at any time without prior notice. If there are any deviations between the recommendations provided in these application examples and other Siemens publications – e.g. Catalogs – then the contents of the other documents have priority.

We do not accept any liability for the information contained in this document.

Any claims against us – based on whatever legal reason – resulting from the use of the examples, information, programs, engineering and performance data etc. described in this application example shall be excluded. Such an exclusion shall not apply in the case of mandatory liability, e.g. under the German Product Liability Act ("Produkthaftungsgesetz"), in case of intent, gross negligence, or injury of life, body or health, guarantee for the quality of a product, fraudulent concealment of a deficiency or breach of a condition which goes to the root of the contract ("wesentliche Vertragspflichten"). However, claims arising from a breach of a condition which goes to the root of the foreseeable damage which is intrinsic to the contract, unless caused by intent or gross negligence or based on mandatory liability for injury of life, body or health. The above provisions do not imply a change in the burden of proof to your detriment.

It is not permissible to transfer or copy these application examples or excerpts of them without first having prior authorization from Siemens Industry Sector in writing.

For questions about this document please use the following e-mail address: online-support.automation@siemens.com

## **Table of Contents**

| Warranty, Liability and Support2 |                                                                                         |                                                                                                    |                                                                                                |
|----------------------------------|-----------------------------------------------------------------------------------------|----------------------------------------------------------------------------------------------------|------------------------------------------------------------------------------------------------|
| 1                                | Automa                                                                                  | tion Problem                                                                                                    | 4                                                                                              |
|                                  | 1.1<br>1.2                                                                              | Problem definitions<br>Configuration<br>List of components                                                                                                    | 4<br>5<br>6                                                                                    |
| 2                                | Automa                                                                                  | tion Solution                                                                                                    | 7                                                                                              |
|                                  | 2.1<br>2.2<br>2.2.1<br>2.2.2<br>2.3<br>2.3.1<br>2.3.2<br>2.3.3<br>2.4<br>2.4.1<br>2.4.2 | Connection diagram<br>Program structure<br>S7-300 block structure<br>S7-1200 block structure<br>Used blocks<br>Master (S7-300)<br>Slave (S7-1200)<br>Data consistency<br>Program flow<br>Program flow in the master controller<br>Program flow in the slave controller                                                                                                    | 7<br>9<br>. 10<br>. 12<br>. 12<br>. 12<br>. 12<br>. 12<br>. 12<br>. 12<br>. 17<br>. 17<br>. 19 |
| 3                                | Configu                                                                                 | iration                                                                                                    | . 21                                                                                           |
|                                  | 3.1<br>3.1.1<br>3.2<br>3.2<br>3.2.1<br>3.2.2                                            | Installing the hardware and software<br>Installing and wiring the hardware<br>Installing the software<br>Configuring the hardware and network<br>Assigning the IP address of the PG/PC<br>Configuring the S7-300<br>Configuring the S7-300<br>Configuring the PG/PC interface<br>Creating a connection<br>Setting the synchronization time<br>Downloading the master project to the controller | 21<br>21<br>22<br>22<br>22<br>24<br>24<br>24<br>25<br>28<br>30                                 |
|                                  | 3.2.3                                                                                   | Configuring the S7-1200<br>Creating a connection                                                                                                    | . 33<br>. 33<br>. 34                                                                           |
|                                  | 3.3<br>3.4<br>3.4.1<br>3.4.2                                                            | Activating online mode<br>Live demo<br>Cyclic sequence<br>User data transfer<br>S7-300 master -> S7-1200 slaves<br>S7-1200 slave 1 -> S7-300 master<br>S7-1200 slave 2 -> S7-300 master                                                                                                    | 36<br>39<br>39<br>39<br>39<br>39<br>40<br>41                                                   |
|                                  | 3.4.3                                                                                   | Time-of-day synchronization<br>Manual synchronization of one slave<br>Automatic synchronization of all slaves                                                                                                    | 42<br>42<br>43                                                                                 |
|                                  | 3.4.4<br>3.4.5                                                                          | Communication errors                                                                                                    | . 44<br>. 45                                                                                   |
| 4                                | Code El                                                                                 | ements                                                                                                    | . 46                                                                                           |
| 5                                | History.                                                                                |                                                                                                    | . 47                                                                                           |

## 1 Automation Problem

## 1.1 **Problem definitions**

With the aid of open TCP/IP communication, deterministic data exchange (for example, for time-of-day synchronization) is to take place between one S7-300 master controller and several S7-1200 slave controllers via Industrial Ethernet.

#### Diagrammatic representation of the application task

Figure 1-1

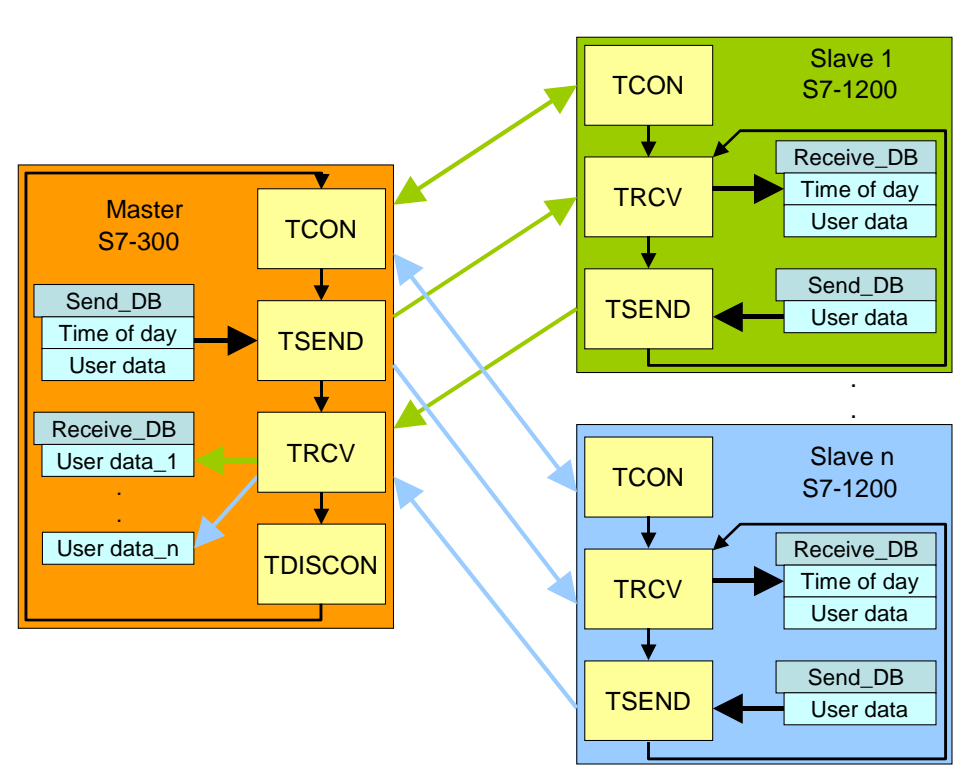

#### **Requirements for the application**

Both the master and each slave have one send and one receive data block (Send\_DB and Receive\_DB).

Via the TCON block, the master sends a TCP/IP connection request to the first slave. To acknowledge connection establishment, the opposite side also executes the TCON block.

When there is a synchronization job, the master reads the system time and sends this time and the user data to the slave via the TSEND communication block. With the TRCV receive block, this block receives the data in the Receive\_DB data block. The slave synchronizes its system time with the time of day received from the master.

Then slave 1 sends its user data to the master via the TSEND block. On the master side, the TRCV block is used to store the user data of slave 1 at a specified location in the receive data block.

Subsequently, the master disconnects the connection to slave 1 using the TDISCON block.

This procedure is repeated for the following slaves. After the master has exchanged data with the last slave, the master restarts data exchange with slave 1.

Once a connection has been established on the slave side, it remains reserved. TCON thus has to be called only for initialization.

## 1.2 Configuration

The automation problem is demonstrated using the example of data exchange between a CPU 315-2PN/DP as a master and two S7-1200 controllers (slave 1 and slave 2).

#### Schematic configuration

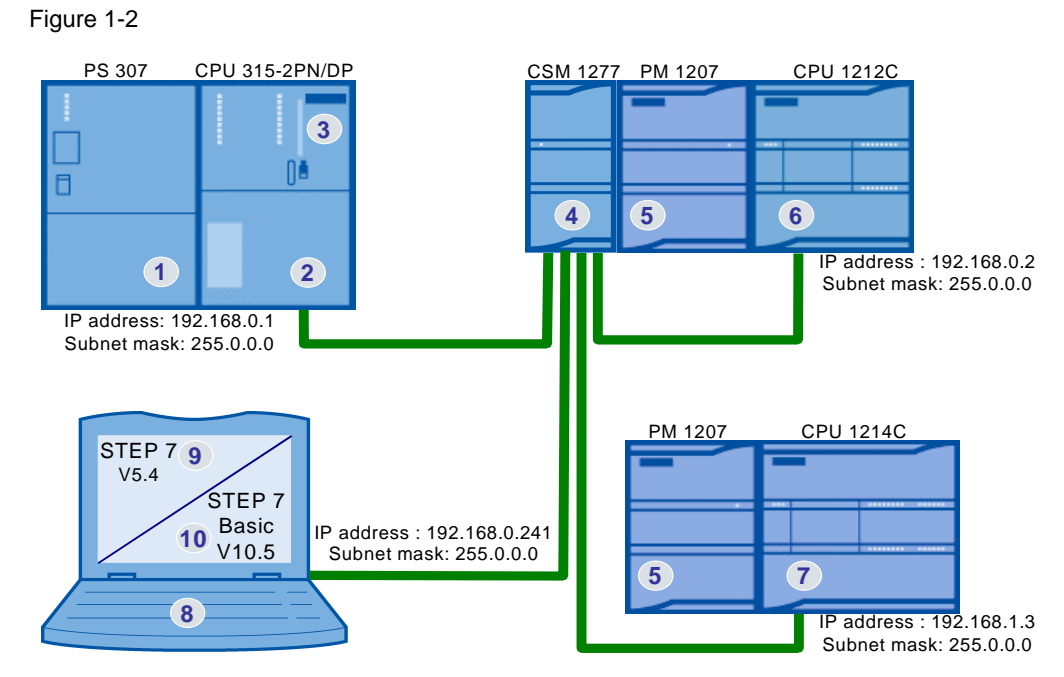

Figure 1-2 shows the basic configuration. The communicating CPUs and the programming unit with the "STEP 7 Basic V10.5" software for programming the S7-1200 and "STEP 7 V5.4" for programming the S7-300 are connected to the CSM 1277 using Ethernet cables.

#### Subnet mask

Since the CPU 1214C with IP address "192.168.1.3" is not in the same subnet as the other nodes with IP addresses "192.168.0.x", this configuration is a Class B network. Communication of the nodes requires at least subnet mask "255.255.0.0" for Class B networks. However, Class A subnet mask "255.0.0.0" is selected, which allows communication with all nodes with IP address "192.x.x.x".

#### List of components

| Table 1-1 |                                   |      |                    |  |
|-----------|-----------------------------------|------|--------------------|--|
| No.       | Component                         | Qty. | MLFB/order number  |  |
| 1.        | PS307 24V / 5A                    | 1    | 6ES7307-1EA00-0AA0 |  |
| 2.        | CPU315-2 PN/DP, 256 KB            | 1    | 6ES7315-2EH13-0AB0 |  |
| 3.        | S7 MICRO MEMORY CARD, 8 MB        | 1    | 6ES7953-8LP10-0AA0 |  |
| 4.        | CSM 1277 COMPACT SWITCH MODULE    | 1    | 6GK7277-1AA00-0AA0 |  |
| 5.        | S7-1200 PM1207 POWER SUPPLY       | 2    | 6EP1332-1SH71      |  |
| 6.        | S7-1200 CPU1212C                  | 1    | 6ES7212-1AD30-0XB0 |  |
| 7.        | S7-1200 CPU1214C                  | 1    | 6ES7214-1AE30-0XB0 |  |
| 8.        | PC/PG                             | 1    |                    |  |
| 9.        | STEP 7 V5.4                       | 1    | 6ES7810-4CC08-0YA5 |  |
| 10.       | STEP 7 V5.4 Service Pack 5        | 1    | ID Number:36184684 |  |
| 11.       | STEP 7 BASIC V10.5                | 1    | 6ES7822-0AA00-0YA0 |  |
| 12.       | STEP 7 Basic V10.5 Service Pack 2 | 1    | ID Number:39741113 |  |

## 2 Automation Solution

Both the S7-1200 and the S7-300/400 offer T communication blocks for open TCP/IP communication:

TCON, TSEND, TRCV and TDISCON (with manual connecting and disconnecting)

The S7-1200 additionally offers T communication blocks with integrated connecting and disconnecting:

• TSEND\_C and TRCV\_C

The following protocols are supported for data exchange between S7-1200 and S7-300/400 via open TCP/IP communication:

- TCP native
- ISO-on-TCP (dynamic data length transfer)

Communication blocks with manual connecting and disconnecting are selected for both the S7-300 and the S7-1200:

- TCON for connecting
- TSEND for sending data
- TRCV for receiving data
- TDISCON for disconnecting

"ISO-on-TCP" is selected as protocol.

In the OSI model, "ISO-on-TCP" is based on TCP and offers the advantage of a message-oriented principle of operation, which is particularly useful for communication between SIMATIC systems.

The connection is configured in STEP 7 V5.4 using the Open Communication Wizard (OC Wizard).

The respective connection partner is identified by the IP address. The OC Wizard reserves a connection resource and creates a relevant connection data block. The IP address of the partner is stored in this data block.

The maximum number of connections for open IE communication depends on the used CPU. For the used CPU 315-2 PN/DP, max. 8 simultaneous connections can be established using "ISO-on-TCP".

By changing the IP address in the connection data block, data can be successively exchanged with more than 8 different communication partners via the same connection resource.

"ISO-on-TCP" allows to transfer up to 8,192 bytes per job.

## 2.1 Connection diagram

For the list of components, please refer to chapter 1.2.

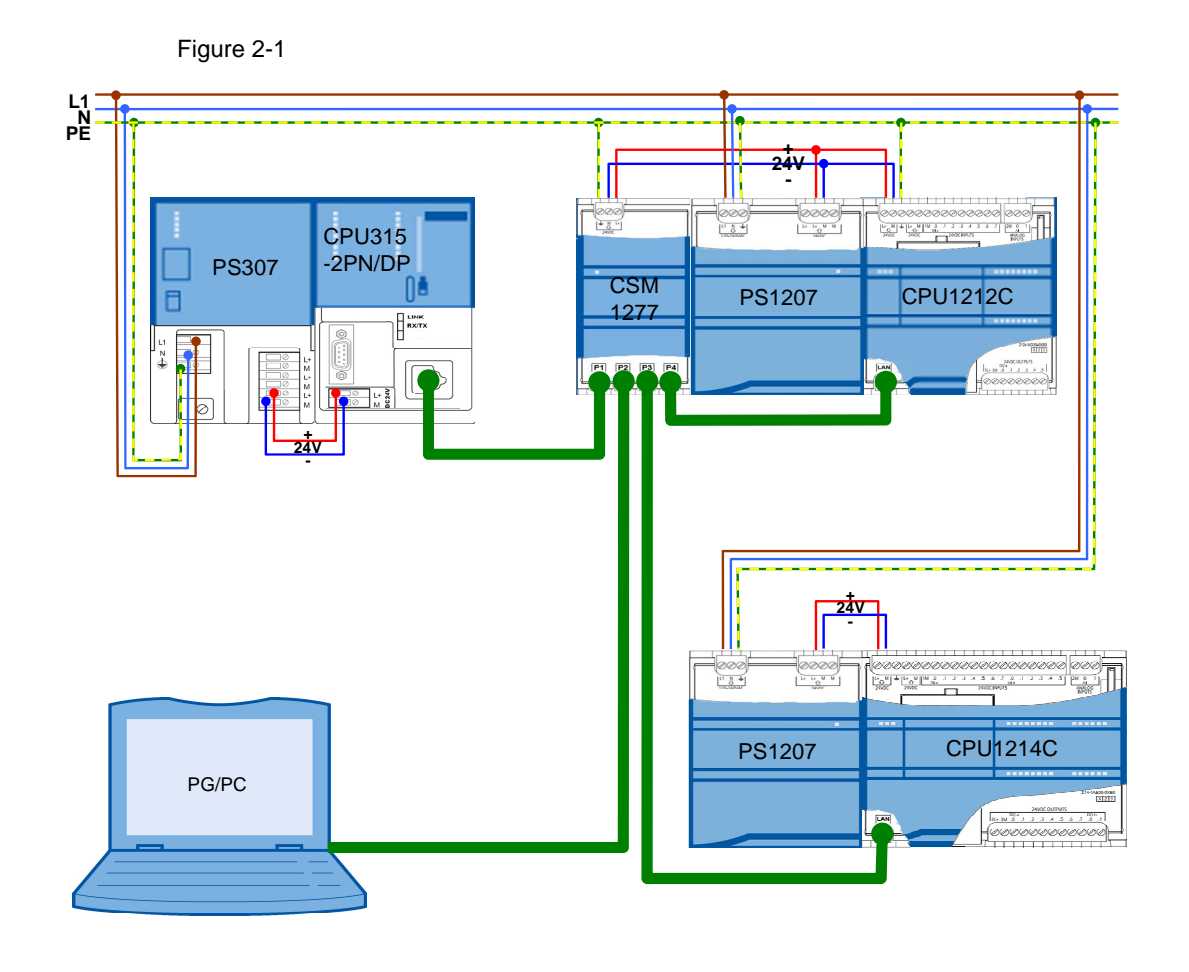

#### 2.2 Program structure

This chapter describes the program structure of the example at a functional and data block level of the automation system.

#### 2.2.1 S7-300 block structure

#### Representation

Figure 2-2 shows the call hierarchy of the used blocks and the access to the data blocks used for the S7-300 master.

Figure 2-2

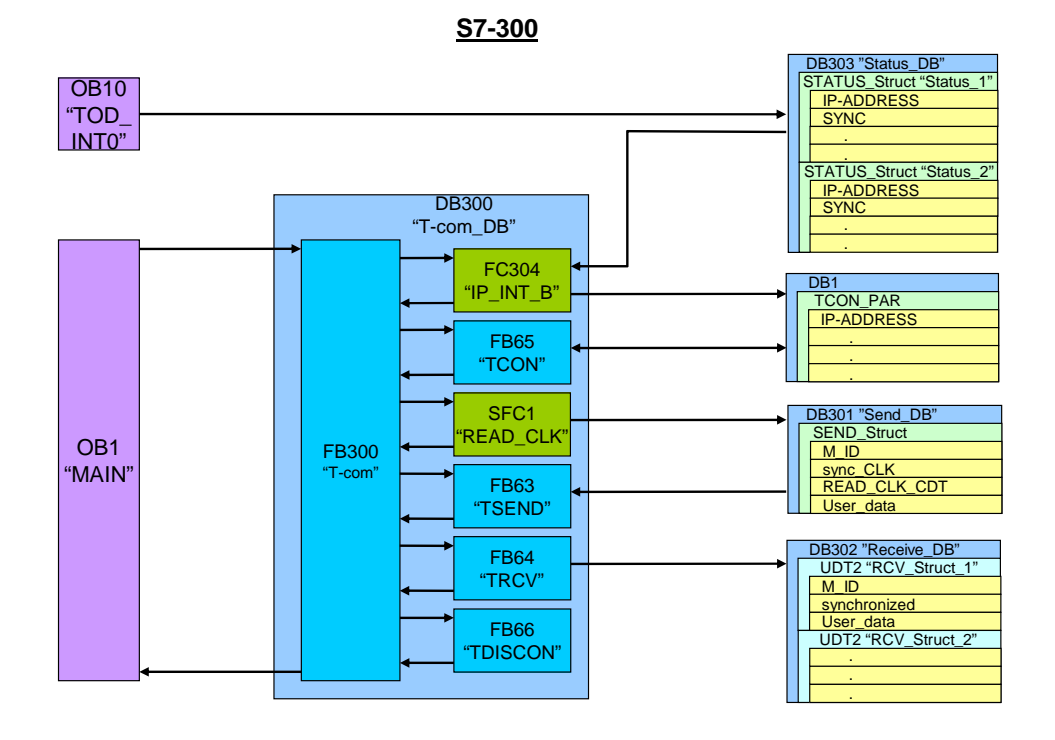

#### Description

In the hardware configuration of the CPU 315-2PN/DP, the OB10 "TOD\_INTO" time-of-day interrupt is enabled and set to execute "every day".

The DB303 "Status\_DB" data block contains the IP address and control and status information from all S7-1200 slaves in the form of the "STATUS" data structure. Aside from the IP address and the "SYNC" synchronization request bit, this data structure includes information on the analysis of communication errors.

OB1 "MAIN" cyclically calls the FB300 "T-com" function block with its instance DB300 "T-com\_DB".

FC304 reads the IP address of the first slave from status DB 303 and writes it to the DB1 connection data block of the "TCON\_PAR" data type.

FB65 "TCON" establishes a connection to the IP address stored in the connection data block.

#### Program structure

When executing the OB10 "TOD\_INT0" time-of-day interrupt, all "SYNC" synchronization request bits are set. Time-of-day synchronization, however, can also be executed individually for each slave using the variable table.

When setting the "SYNC" synchronization request for the first slave in DB303 "Status\_DB", the PLC time is read with the aid of SFC1 "READ\_CLK" and stored in the DB301 "Send\_DB" send data block together with the synchronization request.

The data type of the read "READ\_CLK\_CDT" time is DATE\_AND\_TIME.

The FB300 function block calls the FB63 "TSEND" send block. This block transfers the contents of the DB301 send data block to the first slave. Aside from the time-of-day synchronization information, "User\_data" and an "M\_ID" (message ID) are also transferred.

FB64 "TRCV" waits for data from slave 1 and stores the contents in the respective UDT2 "RCV\_Struct\_1" data type in DB 302 "Receive\_DB".

The received "M\_ID" message ID is then compared to the sent message ID. Any discrepancy is stored in the status DB in the relevant "Status\_1" data structure for slave 1.

After successful synchronization of slave 1 (signaled by the "synchronized" variable), the "SYNC" synchronization request bit is reset in "Status\_1" of the status DB.

FB66 "TDISCON" disconnects the connection to slave 1.

The "M\_ID" message ID is increased and data exchange with slave 2 is handled in the same way.

#### 2.2.2 S7-1200 block structure

#### Representation

Figure 2-3 shows the call hierarchy of the used blocks and the access to the data blocks used for the S7-1200 slaves.

#### Figure 2-3

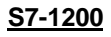

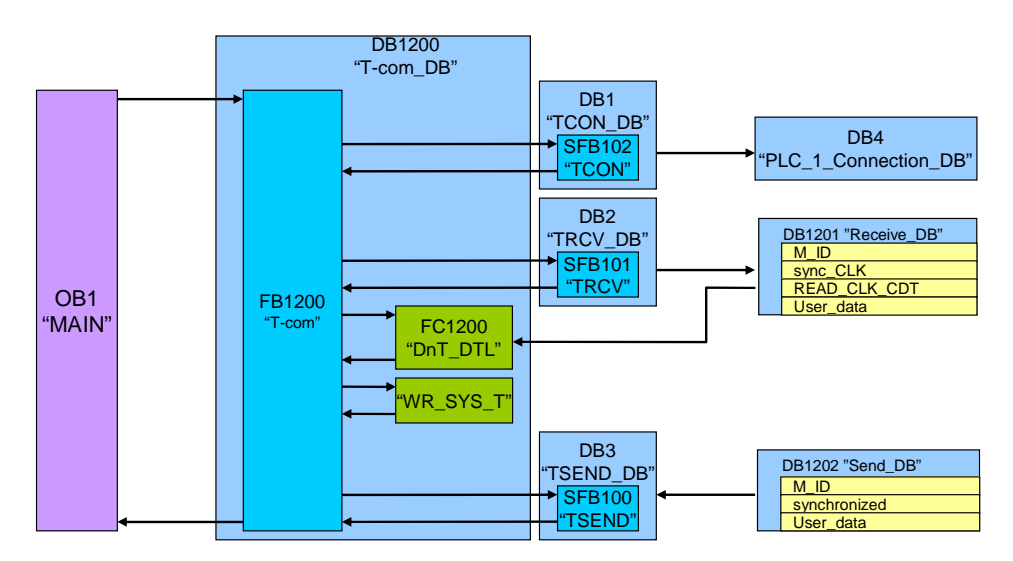

#### Description

OB1 "MAIN" cyclically calls the FB1200 "T-com" function block with its instance DB1200 "T-com\_DB".

In the first cycle, FB1200 "T-com" calls SFB102 "TCON" with its instance DB 1. TCON receives the identification of the master from DB 4 "PLC\_1\_Connection-DB". Once the connection has been established, it is maintained.

SFB101 "TRCV" with its instance DB 2 waits for data from the master and stores the contents in DB1201 "Receive\_DB".

When a "sync\_CLK" synchronization request is issued, FB1200 "T-com" calls the FC1200 "DnT\_DTL" function. This function converts the "READ\_CLK\_CDT" time of the S7-300 master of the DATE\_AND\_TIME type to the DTL data type. The "WR\_SYS\_T" function is used to write the converted time to the S7-1200 system time. After successful time-of-day synchronization, the "synchronized" bit is set in DB1202 "Send\_DB".

The "M\_ID" message ID received from DB 1201 "Receive\_DB" is mirrored to the DB 1202 "Send\_DB" send data block.

With the aid of SFB100 "TSEND", FB1200 "T-com" sends the contents of the DB1202 "Send\_DB" send data block with its instance DB 3 to the master.

After successful send acknowledgement, slave 1 waits for new data from the master via TRCV and repeats the data exchange.

## 2.3 Used blocks

The following tables provide an overview of the blocks used on the master and slave side.

#### 2.3.1 Master (S7-300)

Table 2-1

| Object name | Symbolic name | Description                                                                                                    |
|-------------|---------------|----------------------------------------------------------------------------------------------------|
| OB1         | MAIN          | Cyclic organization block                                                                                                   |
| OB10        | TOD_INT0      | Time-of-day interrupt                                                                                                    |
| FB63        | TSEND         | T communication block for sending data                                                                                      |
| FB64        | TRCV          | T communication block for receiving data                                                                                    |
| FB65        | TCON          | T communication block for connecting                                                                                        |
| FB66        | TDISCON       | T communication block for disconnecting                                                                                     |
| FB300       | T-com         | Function block for deterministic data exchange<br>with several slaves via the T communication<br>blocks                     |
| FC301       | read_bit      | Function to read out the value of a bit using a pointer (used in FB300)                                                     |
| FC302       | reset_bit     | Function to reset a bit using a pointer (used in FB300)                                                                     |
| FC303       | output_bit    | Function to output the value of a bit using a pointer (used in FB300)                                                       |
| FC304       | IP_INT_B      | Function to read out the octets of an IP address<br>in integer format and to convert them to byte<br>format (used in FB300) |
| DB300       | T-com_DB      | Multi-instance data block for FB300, FB63 to FB66                                                                           |
| DB301       | Send_DB       | Send data block for FB15                                                                                                    |
| DB302       | Receive_DB    | Receive data block for FB14                                                                                                 |
| DB303       | Status_DB     | Status data block for all slaves                                                                                            |
| UDT2        | RCV_STRUCT    | Data type structure for receiving slave data                                                                                |

#### T-com (FB300)

The function block for deterministic data exchange with several slaves via the T communication blocks is called cyclically in OB1.

Figure 2-4 OB1 : Title: Comment: Metwork 1: Title: Comment: 'S7-com\_PUT\_GET\_DB'' "S7-com\_PUT\_GET" EN ENO 2-ID\_max Symbol information: S7-com\_PUT\_GET FB300

S7-com\_PUT\_GET\_DB DB300 DB300 has been selected as an instance data block. It also contains the instances for the TCON, TSEND, TRCV and TDISCON T communication blocks.

As the only input, the maximum number of slaves "max" must be specified.

The relevant slave is identified by the "index" variable. Data exchange with the slaves is sequential.

The following static variables of FB300 provide configuration options via the initial value or the status evaluation of SFC1 "READ\_CLK".

| Data type | Description                                                                |
|-----------|----------------------------------------------------------------------------|
| Int       | Number of the receive data block                                           |
| Int       | Size of the UDT2 receive data structure in bytes                           |
| Int       | Number of the status data block                                            |
| Int       | Size of the status data structure in bytes                                 |
| S5Time    | Maximum wait time until the step sequence in FB300 continues automatically |
| Bool      | Error output of the READ_CLK block (SFC1)                                  |
| Int       | Status of the READ_CLK block (SFC1)                                        |
|           | Data type<br>Int<br>Int<br>Int<br>S5Time<br>Bool<br>Int                    |

Table 2-2

#### Status\_DB (DB303)

The status DB consists of the two STATUS data structures for the two S7-1200 slaves with which the CPU 315-2PN/DP communicates. The structure includes 18 bytes and looks as follows:

#### Used blocks

| Fable 2 | -3 |
|---------|----|

| Name                 | Data type           | Description                                                |
|----------------------|---------------------|------------------------------------------------------------|
| IP_ADDR              | ARRAY[14]<br>of INT | IP address of the slave (4 octets)                         |
| SYNC                 | Bool                | Time-of-day synchronization request                        |
| TCON_ERROR           | Bool                | Error message of the TCON<br>communication block           |
| TCON_TIMEOUT         | Bool                | Execution time of the TCON<br>communication block exceeded |
| TSEND_ERROR          | Bool                | Error message of the TSEND<br>communication block          |
| TRCV_ERROR           | Bool                | Error message of the TRCV<br>communication block           |
| TRCV_TIMEOUT         | Bool                | Execution time of the TRCV<br>communication block exceeded |
| TDISCON_ERROR        | Bool                | Error message of the TDISCON<br>communication block        |
| M_ID_UNEQUAL         | Bool                | Sent and received M_IDs differ                             |
| TCON_ERROR_STATUS    | Word                | Status of the TCON block when the last error occurred      |
| TSEND_ERROR_STATUS   | Word                | Status of the TSEND block when the<br>last error occurred  |
| TRCV_ERROR_STATUS    | Word                | Status of the TRCV block when the last error occurred      |
| TDISCON_ERROR_STATUS | Word                | Status of the TDISCON block when the last error occurred   |

# Copyright © Siemens AG 2010 All rights reserved 40556214\_CE-X18B\_T-Com\_v1d2\_en.doc

## 2.3.2 Slave (S7-1200)

Table 2-4

| Object name | Symbolic name           | Description                                                                           |
|-------------|-------------------------|---------------------------------------------------------------------------------------|
| OB1         | Main                    | Cyclic organization block                                                             |
| FC1200      | DnT_DTL                 | Function to convert the DATE_AND_TIME data type to the DTL data type                  |
| FB1200      | T-com                   | Function block for data exchange with an S7-300 master via the T communication blocks |
| DB4         | PLC_1_Connection_D<br>B | Connection data block for TCON                                                        |
| DB1200      | T-com_DB                | Instance data block for T-com                                                         |
| DB1201      | Receive_DB              | Data block for receiving from the master                                              |
| DB1202      | Send_DB                 | Data block for sending to the master                                                  |
| DB1         | TCON_DB                 | Instance data block for TCON                                                          |
| DB2         | TRCV_DB                 | Instance data block for TRCV                                                          |
| DB3         | TSEND_DB                | Instance data block for TSEND                                                         |

#### 2.3.3 Data consistency

#### DB301 and DB1201

The send block of the master and the receive block of the slave must have the same length and structure. In the application example, they consist of 160 bytes and have the following structure:

Table 2-5

| Name         | Data type                            | Description                             |
|--------------|--------------------------------------|-----------------------------------------|
| M_ID         | Int                                  | Message ID                              |
| sync_CLK     | Bool                                 | Time-of-day synchronization request     |
| READ_CLK_CDT | DATE_AND_TIME or<br>array of 8 bytes | Synchronization time of master (S7-300) |
| User_data    | Array of 148 bytes                   | User data (S7-300 -> S7-1200)           |

#### DB302 and DB1202

The RCV\_STRUCT receive structure (UDT2) of the master and the send block of the slave must be identical. Receive DB 302 consists of the two receive structures for the two S7-1200 slaves. The UDT2 receive structure or send DB 1202 consist of 160 bytes and look as follows:

Table 2-6

| Name         | Data type          | Description                                    |
|--------------|--------------------|------------------------------------------------|
| M_ID         | Int                | Mirrored message ID for acknowledgement        |
| synchronized | Bool               | Time-of-day synchronization<br>acknowledgement |
| User_data    | Array of 156 bytes | User data (S7-1200 -> S7-300)                  |

The "User\_data" can be changed individually. However, the data structure must be identical on the sending and receiving side.

Sequential processing of the send and receive jobs ensures program data consistency.

Status DB 303 offers the option of directly influencing communication errors. Due to continuous data exchange between master and slaves, data consistency can be ensured for only one cycle.

Consequently, the user has to write consistent data to the send data blocks or read consistent data from the receive data blocks within one cycle.

## 2.4 **Program flow**

#### 2.4.1 Program flow in the master controller

#### Flowchart

The flowchart below shows the program flow in the master controller. The functionality is combined in FB300 "T-com", which is called cyclically by OB1. FB300 is realized as a step sequence.

Figure 2-5

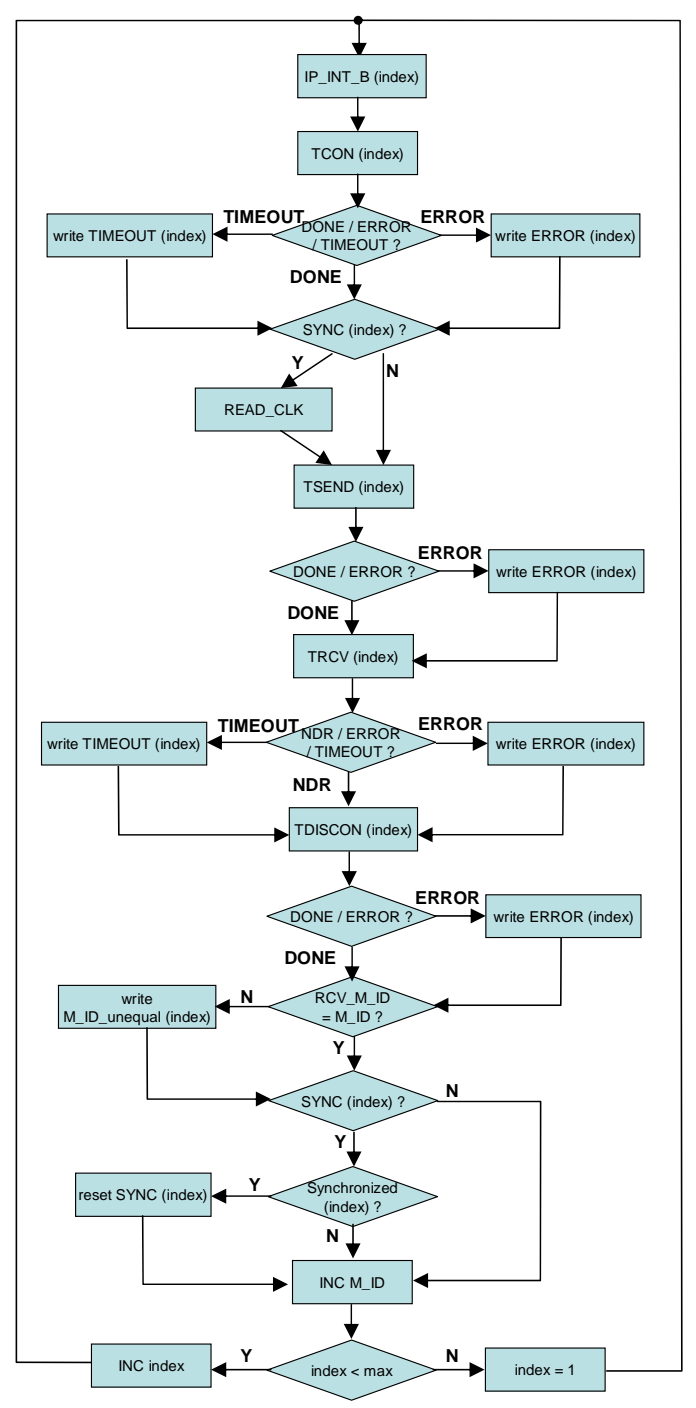

#### **Flowchart description**

The respective slave with which data is exchanged is identified by the "index" variable.

Starting with "index" = 1, the IP address of the first slave is read from the status DB using the "IP\_INT\_B" function and written to the connection data block.

TCON is used to send a connection request to this slave. Since the step sequence can only be continued after acknowledging the connection request, a maximum execution time, "TIMEOUT", elapses.

This time or the "Error" feedback is output in the status DB depending on the index (slave).

Subsequently, the "SYNC" synchronization request is read from the status information for this slave. Depending on the request, the system time ("READ\_CLK") is read and written to the send data block.

The "TSEND" send data block is used to transfer the contents of the send data block to the slave. Aside from the time-of-day synchronization information, an "M\_ID" message ID is also transferred.

In the event of an "ERROR" message of the "TSEND" send block, the error information is written to the status structure of the "index" slave in the status DB.

The "TRCV" receive block is used to receive the data of the "index" slave and to write it to the "index" receive structure in the receive DB.

Once the maximum execution time, "TIMEOUT", is exceeded or if there is an "ERROR" message of the "TRCV" receive block, the error information is written to the status structure of the "index" slave in the status DB.

Subsequently, the connection to the slave is disconnected using the "TISCON" block. Errors when disconnecting are also output in the status DB.

Based on the receive data, the "RCV\_M\_ID" message ID mirrored by the slave is compared to the sent "M\_ID". If the IDs differ, this information is stored in the status structure of the "index" slave in the status DB ("M\_ID\_unequal").

When a "SYNC" synchronization request of the "index" slave is issued, successful synchronization is checked using the receive data of the "index" slave ("synchronized"). When the result is positive, the "SYNC" synchronization request is reset for the "index" slave. Otherwise, time-of-day synchronization is repeated with this slave during the next communication.

The message ID is increased ("INC M\_ID") and the "ID" is compared to the "ID\_max", i.e. the maximum number of slaves. The index is increased ("INC index") until "max" is reached. Otherwise, the index is set to the initial value ("index = 1").

#### 2.4.2 Program flow in the slave controller

#### Flowchart

The flowchart below shows the program flow on the slave side. The functionality is combined in FB1200 "T-com", which is called cyclically by OB1. FB1200 is realized as a step sequence.

Figure 2-6

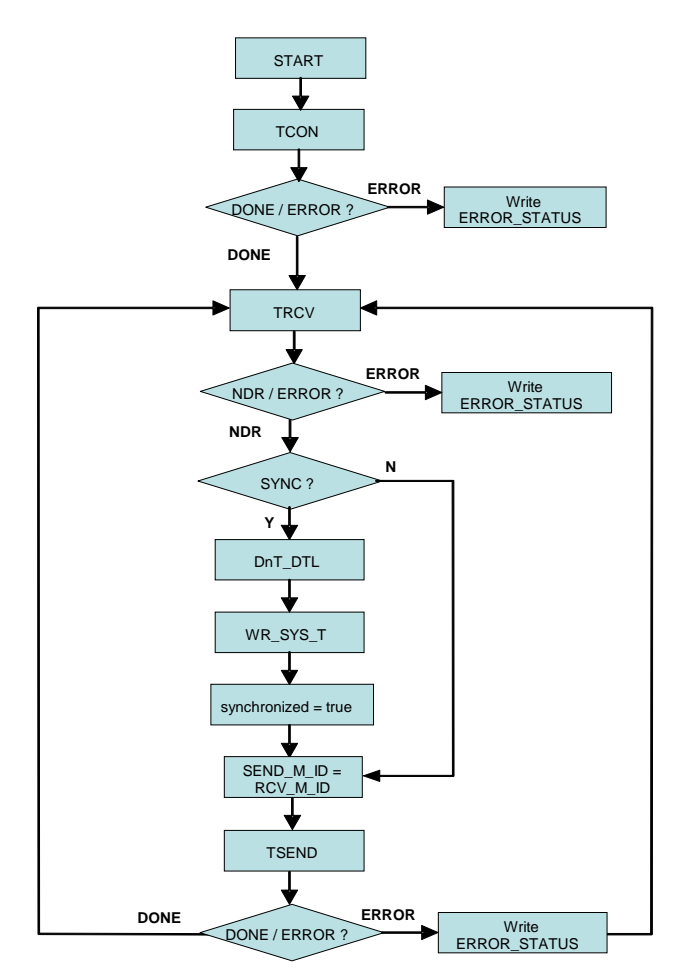

#### **Flowchart description**

When initializing, TCON is used to send a connection request to the master. If an "ERROR" feedback is received, the status information is kept in the "TCON\_ERROR\_STATUS" variable. In the event of a positive acknowledgement of a set of the status of the status of the status of the set of the status of the status of the status of the set of the status of the status of the status of the set of the status of the status o

"TCON\_ERROR\_STATUS" variable. In the event of a positive acknowledgement of the connection establishment, "DONE", the slave waits for data from the master via the "TRCV" block.

If an "ERROR" feedback is received from the receive block, the status information is kept in the "TRCV\_ERROR\_STATUS" variable.

When receiving new data, "NDR", the received "SYNC" synchronization request of the master is queried.

When there is a request, the "DnT\_DTL" function is used to convert the received system time of the DATE\_AND\_TIME data type to DTL format and "WR\_SYS\_T" is used to write it to the S7-1200 system time. Subsequently, successful synchronization is signaled in the send data of the slaves via the "synchronized" bit.

The "RCV\_M\_ID" message ID received from the master is mirrored in the "SEND\_M\_ID" send data. Using "TSEND", the slave sends the send data to the master. If an "ERROR" message occurs, the "TSEND\_ERROR\_STATUS" error status information is stored. Finally, the slave is ready to receive again and waits for new data from the master.

When the master disconnects, the reserved connection resource to the master remains active. A new connection request using "TCON" is thus only necessary after a restart.

Installing the hardware and software

## 3 Configuration

## 3.1 Installing the hardware and software

#### 3.1.1 Installing and wiring the hardware

Table 3-1

| No. | Instruction                                                                                      | Note/screen shot                 |
|-----|--------------------------------------------------------------------------------------------------|----------------------------------|
| 13. | Mount the S7-1200 modules onto a standard DIN rail.                                              |                                  |
| 14. | Mount the S7-300 modules onto an S7-300 mounting rail.                                           |                                  |
| 15. | Use an RJ45 Ethernet cable to connect the controllers and your programming unit to the CSM 1277. | See chapter "Connection diagram" |
| 16. | Connect all ground connections to ground.                                                        | See chapter "Connection diagram" |
| 17. | Connect the controllers to the voltage supply.                                                   | See chapter "Connection diagram" |
| 18. | Insert the MICRO MEMORY CARD into the CPU 315-2PN/DP.                                            | See Table 1-1                    |

#### 3.1.2 Installing the software

| No. | Instruction                                                             | Note/screen shot |
|-----|-------------------------------------------------------------------------|------------------|
| 1.  | Install STEP 7 BASIC V10.5 on your<br>programming unit.                 | See Table 1-1    |
| 2.  | Install Service Pack 2 for STEP 7 BASIC V10.5 on your programming unit. | See Table 1-1    |
| 3.  | Install STEP 7 V5.4 on your programming unit.                           | See Table 1-1    |
| 4.  | Install Service Pack 5 for STEP 7 V5.4 on your programming unit.        | See Table 1-1    |

#### 3.2.1 Assigning the IP address of the PG/PC

An IP address that is in the same subnet as the CPUs must be assigned to your PG/PC. The IP addresses of the individual nodes are shown in Figure 1-2.

To assign the IP address for your network card in the Windows XP operating system, proceed as follows:

| Table 3 | 3-3 |
|---------|-----|
|---------|-----|

| No. | Instruction                                                                  | Note/screen shot                                                                                                    |
|-----|------------------------------------------------------------------------------|----------------------------------------------------------------------------------------------------|
| 1.  | Open the Windows Control Panel and select<br>"Network Connections".          | File       Edit       View       Favorites       Tools       Help         Back       Image: Search       Folders       Image: Search       Folders       Image: Search       Folders         Address       Image: Control Panel       Image: Search       Folders       Image: Search       Image: Search       Folders       Image: Search       Image: Search       Imag |
| 2.  | Select the network card to be used and right-<br>click to open "Properties". | Network Connections         File       Edt       View       Favorites         Oracle       Poders       Poders       Poders         Address       Network Connections       Name       Type         Address       Network Connections       Name       Type         Image: Status       Create a new connection       Image: Status       Name       Disable         Softice network       Change Windows Firewall       Image: Status       Repair       Name       Disable         Softice network       Create Shortcut       Disable       Status       Repair       Disable       Status         Softice network       View status of this       Create Shortcut       Defete       Rename         Softice network       View status of this       Properties       Properties                                                                                                    |

| No. | Instruction                                                                                                    | Note/screen shot                                                                                                    |
|-----|----------------------------------------------------------------------------------------------------|----------------------------------------------------------------------------------------------------|
| 3.  | Select "Internet Protocol (TCP/IP)" and click on<br>the "Properties" button.                                                                                                    | Local Area Connection Properties   General Authentication   Advanced   Connect using: Broadcom NetXtreme Gigabit Etherne Configure This connection uses the following items: This connection uses the following items: Simarrie PROFINET ID RT-Protocol Simarrie Protocol (TCP/IP) Install Uninstall Properties Description Transmission Control Protocol/Internet Protocol. The default wide area network protocol that provides communication across diverse interconnected networks. Show icon in notification area when connected Notify me when this connection has limited or no connectivity DK Cancel                                                                                                    |
| 4.  | <ul> <li>Select "Use the following IP address".</li> <li>Enter the following IP address:<br/>"192.168.0.241" (see Figure 1-2).</li> <li>Enter the following subnet mask:<br/>"255.0.0.0" (see Figure 1-2).</li> <li>Click on "OK" to confirm the settings.</li> </ul> | Internet Protocol (TCP/IP) Properties       ? X         General       You can get IP settings assigned automatically if your network supports this capability. Otherwise, you need to ask your network administrator for the appropriate IP settings.       © Dotain an IP address automatically         © Use the following IP address:       192.168.0.241         Subnet mask:       255.0.0.0         Default gateway:       .         © Obtain DNS server address automatically         © Obtain DNS server address automatically         © Use the following IP settings.         192.168.0.241         Subnet mask:         255.0.0.0         Default gateway:         .         .         C Obtain DNS server addresses:         Preferred DNS server:         .         Alternate DNS server:         .         Advanced |

#### 3.2.2 Configuring the S7-300

#### Configuring the PG/PC interface

To download the project and to communicate with the CPU 315-2PN/DP online, the PG/PC interface must be set as follows:

| No. | Instruction                                                                                                    | Note/screen shot                                                                                                    |
|-----|----------------------------------------------------------------------------------------------------|----------------------------------------------------------------------------------------------------|
| 1.  | <ul> <li>In the Windows Control Panel, select the<br/>"Set PG/PC Interface" dialog box.</li> </ul>                                                                                                    | File       Edit       View       Favorites       Tools       Help         Back       Image: Search       Image: Folders       Image: Folders       Image: Folders         Address       Image: Control Panel       Image: Folders       Image: Folders       Image: Folders         Image: Control Panel       Image: Folders       Image: Folders       Image: Folders       Image: Folders         Image: Control Panel       Image: Folders       Image: Folders       Image: Folders       Image: Folders         Image: Control Panel       Image: Folders       Image: Folders       Image: Folders       Image: Folders         Image: Control Panel       Image: Folders       Image: Folders       Image: Folders       Image: Folders         Image: Control Panel       Image: Folders       Image: Folders       Image: Folders       Image: Folders         Image: Control Panel       Image: Folders       Image: Folders       Image: Folders       Image: Folders         Image: Control Panel       Image: Folders       Image: Folders       Image: Folders       Image: Folders         Image: Folders       Image: Folders       Image: Folders       Image: Folders       Image: Folders         Image: Folders       Image: Folders       Image: Folders       Image: Folders       Image: Folders       |
| 2.  | <ul> <li>Select "S7ONLINE (STEP 7)" as access point of the application.</li> <li>Select "TCP/IP(Auto)" as the interface parameter assignment used for your network card.</li> <li>Click on "OK" to confirm the settings.</li> </ul> | Set PG/PC Interface         Access Path       LLDP         Access Point of the Application:         \$Z7NLINE       (STEP 7)         Interface       (Standard for STEP 7)         Interface Parameter Assignment Used:       Properties         TCP/IP(Auto) > Broadcom NetXtreme Gig.       Properties         Image: TCP/IP > Broadcom NetXtreme Gig.       Diagnostics         Image: TCP/IP > NdisWanlp       Copy         Image: TCP/IP(Auto) > Broadcom NetXtreme Gig.       Delete         Image: TCP/IP(Auto) > Broadcom NetXtreme Gig.       Delete         Image: TCP/IP(Auto) > Broadcom NetXtreme Gig.       Delete         Image: TCP/IP(Auto) > Broadcom NetXtreme Gig.       Delete         Image: TCP/IP(Auto) > Broadcom NetXtreme Gig.       Delete         Image: TCP/IP(Auto) > Broadcom NetXtreme Gig.       Delete         Image: TCP/IP(Auto) > Broadcom NetXtreme Gig.       Delete         Image: TCP/IP(Auto) > Broadcom NetXtreme Gig.       Delete         Image: TCP/IP(Auto) > Broadcom NetXtreme Gig.       Delete         Image: TCP/IP(Auto) > Broadcom NetXtreme Gig.       Delete         Image: TCP/IP(Auto) > Broadcom NetXtreme Gig.       Delete         Image: TCP/IP(Auto) > Broadcom NetXtreme Gig.       Delete         Image: TCP/IP(Auto) > Broadcom NetXtreme Gig.       Delete |

#### **Creating a connection**

For open IE communication, the connection parameters are stored in a connection data block. A connection ID is assigned to each connection data set. The TCON connection block accesses this connection data block. The T communication blocks then use the connection ID to assign it to the connection data set.

To configure the connection, the S7-300 offers the Open Communication Wizard.

The following sections describe the configuration of an open IE connection using the OC Wizard.

| Table 3-5  |  |
|------------|--|
| 1 4010 0 0 |  |

| 3. | In the SIMATIC Manager in the S7<br>program of your controller, select the<br>"Blocks" folder and right-click to open the<br>OC Wizard.                                             | SIMATIC Manager - [CE-X18_T-com_57-300 C:\Program Files\!         File Edit Insert PLC View Options Window Help <ul> <li>File Edit Insert PLC View Options Window Help</li> <li>File Edit Insert PLC View Options Window Help</li> <li>File Edit Insert PLC View Options Window Help</li> <li>File Edit Insert PLC View Options Window Help</li> <li>File Edit Insert PLC View Options Window Help</li> <li>File Edit Insert PLC View Options Window Help</li> <li>File Edit Insert PLC View Options Window Help</li> <li>File Edit Insert PLC View Options Window Help</li> <li>File Edit Insert PLC View Options Window Help</li> <li>File Edit Insert PLC View Options Window Help</li> <li>File Edit Insert PLC View Options Window Help</li> <li>File Edit Insert PLC</li> <li>File Edit Insert New Object</li> <li>File Structure PLC</li> <li>Rewire</li> <li>Compare Blocks</li> <li>Reference Data</li> <li>Check Block Consistency</li> <li>Print</li> <li>Rename F2</li> <li>Object Properties Alt+Return</li> <li>Special Object Properties</li> <li>OC Wizard</li> </ul> |
|----|----------------------------------------------------------------------------------------------------|----------------------------------------------------------------------------------------------------|
| 4. | In the project, the OC Wizard searches<br>for existing connection data blocks for<br>open communication and displays the<br>search result.<br>Click on "OK" to confirm the display. | Open Communication Wizard - Upload report                                                                                                    |

| 5. | Select "New" and "Next >" to create a new connection.                                  | Open Communication Wizard         Upload connections         List of connections         ID (16#)         DB/UDT         Connection type         Connection name         Remote IP         Upload         New         Change         Copy         Export         Cancel                                                                                                    |
|----|----------------------------------------------------------------------------------------|----------------------------------------------------------------------------------------------------|
| 6. | Select the "ISO on TCP" protocol version<br>and click on "Next>".                      | Open Communication Wizard         Cannection type         Choose the type of your connection.            • TCP native         Open, connection-oriented communication as per RFC 793.             • ISO on TCP         Open, connection-oriented communication as per RFC 1006.             • UDP         Open, connectionless communication as per RFC 768.             Cancel                                                                                                    |
| 7. | Select "Only communication partner A<br>shall be configured" and click on "Next<br>>". | Open Communication Wizard         Communication Partners         Which communication parter would you like to configure?         Communication partner A       Communication partner B         S7-300 or S7-400       S7-300 or S7-400         Image: Communication partner B       S7-300 or S7-400         Image: Communication partner A       Communication partner B         S7-300 or S7-400       S7-300 or S7-400         Image: Communication partner A       S7-300 or S7-400         Image: Communication partner A       S7-300 or S7-400         Image: Communication partner A       S7-300 or S7-400         Image: Communication partner B       S7-300 or S7-400         Image: Communication partner B       S7-300 or S7-400         Image: Communication partner B       S7-200 or S7-400         Image: Communication partner B       S7-200 or S7-400         Image: Communication partner B       S7-200 or S7-400         Image: Communication partner B       S7-200 or S7-400         Image: Communication partner B       S7-200 or S7-400         Image: Communication partner B       S7-200 or S7-400         Image: Communication partner B       S7-200 or S7-400         Image: Communication partner B       S7-200 or S7-400         Image: Communication partner B       S7-200 or S7-400      < |

| 8.  | <ul> <li>Assign a specific name to the connection.</li> <li>Select "Active" for the connection establishment of communication partner A (S7-300).</li> <li>Assign the IP address of communication partner B (S7-1200).</li> <li>Select the integrated IE interface of your CPU 315-2PN/DP as the interface to be used.</li> </ul>                                                                               | Open Communication Wizard         Communication Partners         Enter the properties of the communications partners.         Connection ID:       U#16# 0001         U#16# 0001       U#16# 0001         Connection name:       ISO-on-TCP         Connection establishment       Active       Passive         Connection       Unspecified connection<br>partner       Unspecified connection<br>partner         IP address:       000,000,000,000       192 168,0,2         Used interface:       Integrated (315/317.)       Image (315/317.)         Rack / Stot of the CPU:       P4433 Advanced<br>(14/416)<br>Integrated (315/315.8 CPU)       3         Rack / Stot of the CPU:       Integrated (315/315.8 CPU)<br>Integrated (2150 INT51.8 CPU)       Stot Stot Stot Stot Stot Stot Stot Stot |
|-----|----------------------------------------------------------------------------------------------------|----------------------------------------------------------------------------------------------------|
| 9.  | <ul> <li>Assign TSAP IDs for both communication partners.</li> <li>In this case, "S7-300" has been selected for partner A and "S7-1200" in ASCII characters has been selected for partner B.</li> <li>For S7-300 CPU firmware revision levels &lt; V2.7, partner A must be checked. The TSAP ID is then prefixed with the hexadecimal ID E002.</li> <li>Partner B (the S7-1200) must not be checked.</li> </ul> | Open Communication Wizard       Image: Connection parameters         Connection parameters       Enter the parameters for the connection.         Communication partner A       Communication partner B         TSAP extension:       Image: Specify TSAP (D         Image: Communication partner B       Specify TSAP (D         Image: Communication partner B       Specify TSAP (D         Image: Communication partner B       Specify TSAP (D         Image: Communication partner B       Specify TSAP (D         Image: Communication partner B       Specify TSAP (D         Image: CPU 3xx (FW < V2.7), CPU 4xx (FW < V5.2)                                                                                                    |
| 10. | As a name for the connection data block,<br>enter a free DB (here: "DB1").                                                                                                    | Open Communication Wizard         Choose destination project         Into which STEP 7 project the blocks shall be compiled?         STEP 7 project:         C:\Program Files\Siemens\Step7\s7proj\test         Communication partner A         Name:       DB1         Block folder:       test\SIMATIC 300(1)\CPU 315-2 PN/DP\S7 Program(1)\Blocks         Communication partner B         Name:       (absolute or symbolic, eg. UDT 65 or "TCON_PAR")         Block folder:          Cancel       < Previous                                                                                                    |

| 11. | Select "Next>" to confirm the overview of connections                                                                                                    | Open Communication Wizard     Image: State State Sta |
|-----|----------------------------------------------------------------------------------------------------|----------------------------------------------------------------------------------------------------|
| 12. | Select "Finish" to confirm the compilation<br>report and click on "Yes" to confirm the<br>following message.                                                                                                    | Open Communication Wizard         Compilation report         Would you like to configue yet another connection?         The following UDTs / DBs were compiled successfully: DB1         Compilation report:         10/02/09 14:19:28: COMPILE von tmp8.av1         Compile: tsst\SINATIC 300(1)\CPU 315-2 PN/DP\S7         Program (1)\Sources\tmp8.av1         Compiler result: 0 Brror(s), 0         Open Communication Wizard         Image: Configure another connection.         Ves         Cancel            Cancel                                                                                                    |
| 13. | <ul> <li>The connection data structure of the generated DB1 connection data block starts with the symbolic name "OUCW_1".</li> <li>Thus enter "DB1.OUCW_1" as an address for the connection data on the CONNECT parameter of the TCON connection block.</li> <li>Parameterize the "ID" input with the assigned "W#16#1" connection ID. This connection ID also has to be specified for the other T communication blocks: TSEND, TRCV and TDISCON.</li> </ul> | Image: Struct Structure       Struct Structure         Image: Struct Structure       Struct Structure         Image: Struct Struct Structure       Struct Structure         Image: Struct Struct Structure       Struct Structure         Image: Struct Struct Structure       Struct Struct Structure         Image: Struct Struct Stru                                                                                                    |

#### Setting the synchronization time

The CPU 315-2PN/DP is the time-of-day master for synchronizing the S7-1200 slaves. The interval for time-of-day synchronization can be set by configuring the time-of-day interrupt. Aside from this automatic synchronization, each slave can also be synchronized manually using the variable table.

# **Note** UTC time (Universal Time Coordinated) is the system time for both the S7-300 and the S7-1200.

| No. | Instruction                                                                                                    | Note/screen shot                                                                                                    |
|-----|----------------------------------------------------------------------------------------------------|----------------------------------------------------------------------------------------------------|
| 1.  | In the "CE-X18B_Master_v1d2" STEP 7<br>project, double-click on the hardware<br>configuration to open it.                                                                                                    | SIMATIC Manager - [CE-X18_T-com_57-300 Ci/Program Files         File Edit Insert PLC View Options Window Help         Image: Simatic Stress of the stress of the stress |
| 2.  | Double-click on the CPU 315-2PN/DP to open<br>the Properties.                                                                                                    | Image: Head Configure (SIMATIC 300(1) (Configuration) CE-X1)         Image: Station Edit Insert PLC View Options Window Help         Image: Station Edit Insert PLC View Options Window Help         Image: Station Edit Insert PLC View Options View Options View                                                                                                    |
| 3.  | <ul> <li>In the "Time-of-Day Interrupts" tab, activate OB10.</li> <li>For Execution, select "Every day".</li> <li>Specify the time of day when the slaves are to be synchronized every day.</li> <li>Click on "OK" to confirm the settings.</li> </ul> | Properties - CPU 315-2 Ph/DP - (R0/S2)         X           General         Statup         Synchronous Cycle Interrupts           Diagnostics/Clock         Protection         Communication         Web           Cycle/Clock Memory         Retentive Memory         Interrupts         Time-of-Day Interrupts         Cycle/Clock           Priority         Active         Execution         Stat date         Time of Day         PIP           0B10         2         r         Every day         V1/01/1934         0.000         -         Y           0B11:         0         None         Y1/01/1934         0.000         -         Y           0B13:         0         None         Y1/01/1934         0.000         -         Y           0B14:         0         None         Y1/01/1934         00.00         -         Y           0B15:         0         None         Y1/01/1934         00.00         -         Y           0B17:         0         None         Y1/01/1934         00.00         -         Y           0B17:         0         None         Y1/01/1934         00.00         -         Y           0B17:         0         None         Y1/01/1934         00.                                                                                                    |
| 4.  | <ul> <li>Click on the "Save and Compile" button.</li> <li>Finally, you have to download the changed hardware configuration to the CPU.</li> </ul>                                                                                                    | HW Config - [SIMATIC 300(1) (Configuration)   Station Edit Insert PLC View Options Windo   Image: Station Edit Insert PLC View Options Windo   Image: Station Edit Insert PLC View Options View Options View                                                                                                    |

#### Downloading the master project to the controller

Unzip the "CE-X18B\_Master\_v1d2.zip" sample program to any directory on your hard drive.

The unzipped file includes the "CE-X18B\_Master\_v1d2" project for the CPU 315-2PN/DP.

| Table 3- | -7 |
|----------|----|
|          | -  |

| No. | Instruction                                                                                                    | Note/screen shot                                                                                                    |
|-----|----------------------------------------------------------------------------------------------------|----------------------------------------------------------------------------------------------------|
| 1.  | Open the "SIMATIC Manager".                                                                                                    | SIMATIC Manager                                                                                                    |
| 2.  | Click on the "Open Project/Library" button.                                                                                                    | SIMATIC Manager<br>File PLC View Options Window Help<br>P P P Project/Library                                                                                                    |
| 3.  | Click on the "Browse" button.                                                                                                    | Open Project       ×         User projects       Libraries       Sample projects       Multiprojects         Name       Storage path       •         Selected       User projects:       •         User projects:       Elected       •         Sample projects:       Browse         ØK       Cancel       Help                                                                                                    |
| 4.  | <ul> <li>Navigate to the folder to which you have unzipped the sample project and select the "CE-X18B_Master_v1d2" S7-300 project.</li> <li>Click on "OK" to confirm the opening of the project.</li> </ul> | Browse     Found     Salected       CVEX18_T-com/CEX18_T-com_S7:300     User projects:     1       Selected     1     1       Selected     1     1 |

| No. | Instruction                                                                                                    | Note/screen shot                                                                                                    |
|-----|----------------------------------------------------------------------------------------------------|----------------------------------------------------------------------------------------------------|
| 5.  | <ul> <li>The SIMATIC Manager opens the S7-300 project.</li> <li>Select the "SIMATIC 300(1)" station.</li> <li>Right-click and select "PLC" -&gt; "Download" to download the entire project.</li> </ul> | Image: - [CE-X18_T-com_\$7-300       -C:\CE-X18_T-com_\$7-30         Image: - [CE-X18_T-com_\$7-300       -C:\CE-X18_T-com_\$7-30         Image: - [CE-X18_T-com_\$7-300       Image: - [CE-X18_T-com_\$7-300         Image: - [CE-X18_T-com_\$7-300       Image: - [CE-X18_T-com_\$7-300         Image: - [CE-X18_T-com_\$7-300       Image: - [CE-X18_T-com |
| 6.  | <ul> <li>The window for selecting the node address opens.</li> <li>Click on the "View" button to display a list of accessible nodes.</li> </ul>                                                        | Select Node Address     X       Over which station address is the programming device connected to the module CPU 315:2       PN/DP?       Rack:       Image: Station:       Image: Station:       Image: Carl be reached by means of gateway       Enter connection to target station:       Image: Address:       MAC address:       Module type       Station:       Image: Station:       Image: Station: <t< td=""></t<>                                                                                                    |
| 7.  | <ul> <li>From the list of accessible nodes, select the S7-300 CPU (identified by the MAC address).</li> <li>Click on "OK".</li> </ul>                                                                  | Select Node Address       X         Over which station address is the programming device connected to the module CPU 315-2<br>PN/DP?         Rack:       Image: Station:         Slot:       Image: Station:         Target Station:       Image: Station:         Image: Station:       Image: Station:         Image: Station:       Image: Station:                                                                                                    |

| No. | Instruction                                                                      | Note/screen shot                                                                                                    |
|-----|----------------------------------------------------------------------------------|----------------------------------------------------------------------------------------------------|
| 8.  | Once the project has been successfully<br>downloaded, set the CPU to "RUN" mode. | Properties - Program (online) (13:4363)         Image: CPU 315-2 PN/DP [R 0/S 2] is in the STOP mode.         Do you want to start the module now (complete restart)?         Yes |

#### 3.2.3 Configuring the S7-1200

#### **Creating a connection**

The connection parameters are stored in a connection data block. A connection ID is assigned to each connection data block. The TCON connection block accesses this connection data block. The TRCV, TSEND and TDISCON T communication blocks then access the connection parameters via the connection ID.

To configure the connection, the S7-1200 offers the Connection Wizard.

The following sections describe the configuration of an open IE connection using the Connection Wizard.

| Ta | ble | 3-8 |
|----|-----|-----|
|    |     |     |

| 1. | <ul> <li>In the "CE-X18B_Slave_v1d2.ap10"<br/>project in the PLC for which the<br/>connection is to be created (here:<br/>"PLC_1"), open FB1200 "T-com".</li> </ul>           | Siemens - CE-X18_T-com_S7-1200         Project Edit View Insert Online Op         Project tree         Devices         Project tree         Output         CE-X18_T-com_S7-1200         Add new device         Devices & Networks         PLC_1 [CPU 1214C DQ/DQ/DC]         Program blocks         Program blocks         Program blocks         Program blocks         Pont_DTL [FC1200]                                                                                                    |
|----|----------------------------------------------------------------------------------------------------|----------------------------------------------------------------------------------------------------|
| 2. | <ul> <li>Open network 1.</li> <li>Select the "TCON" block.</li> <li>Open the "Properties".</li> <li>In the "Configuration" tab, select<br/>"Connection parameter".</li> </ul> | Wetwork 1:         100H           Commerce         50H           VICUL_R2         10H           VICUL_R2         10H     < |

Copyright © Siemens AG 2010 All rights reserved 40556214\_CE-X18B\_T-Com\_v1d2\_en.doc

| 3. | <ul> <li>As an end point for the partner (S7-300), select "Unspecified".</li> <li>Enter the IP address of the partner.</li> <li>Select the "ISO-on-TCP" connection type.</li> <li>For connection ID, enter "1".</li> <li>In "Connection data", select the symbolic name of the connection data block.</li> <li>For the local TSAP, select the "S7-</li> </ul> | Connection parameter                                                                                                    |
|----|----------------------------------------------------------------------------------------------------|----------------------------------------------------------------------------------------------------|
|    | <ul> <li>For the partner TSAP in Select the SP1 1200" ASCII string.</li> <li>For the partner TSAP ID, select the hexadecimal string of communication partner A from step 9 in Table 3-5.</li> </ul>                                                                                                    | Establish active connection  Establish active connection  Establish active connection  Address details  Local TSAP  TSAP (ASCII):  S7-1200  TSAP ID:  S3 37 20-31 32 30 30  E0 02 55 37 20-33 30 30 |

#### Downloading the slave project to the controllers

Unzip the "CE-X18B\_Slave\_v1d2.zip" sample program to any directory on your hard drive.

The unzipped file includes the "CE-X18\_ T-com\_S7-1200" project for the two S7-1200 controllers.

| No. | Instruction                                                                                                    | Note/screen shot                                                                                                    |
|-----|----------------------------------------------------------------------------------------------------|----------------------------------------------------------------------------------------------------|
| 1.  | <ul> <li>In Windows Explorer, navigate to the "CE-<br/>X18_ T-com_S7-1200.ap10" S7-1200<br/>project and open it with a double-click.</li> </ul> | CE-X18_T-com_S7-1200           File         Edit         View         Favorites         Tools         Help                • Back             • • • • • • • • • • • • • |
| 2.  | <ul><li>The project opens in STEP 7 Basic.</li><li>Open the project view.</li></ul>                                                             | Staret - C2312 - 32 cm - 3ever<br>Staret                                                                                                    |

| No. | Instruction                                                                                                    | Note/screen shot                                                                                                    |
|-----|----------------------------------------------------------------------------------------------------|----------------------------------------------------------------------------------------------------|
| 3.  | <ul> <li>Select the two PLC folders "PLC_1 [CPU 1212C DC/DC/DC]" and "PLC_2 [CPU 1214C DC/DC/DC]".</li> <li>Click on the "Download to Device" button to download the entire projects to the controllers.</li> </ul>                                                                                                    | Siemens - CE-X18_T-com_S7-1200         Project Edit View Insert Online Options Tools W         Image: Save project Image: Save project Image:                            |
| 4.  | <ul> <li>Select the network card you are using.</li> <li>Enable "Show all accessible devices".</li> <li>From the list of accessible devices, identify PLC_1 using the MAC address or "Flash LED".</li> <li>Select the desired controller and click on the "Load" button.</li> <li>Repeat these two steps to download PLC_2.</li> </ul> | Extended download to device         X           Configured access nodes of "ICC_1"         Process type           PIC_1         Online type           PIC_1         Online type           PIC_1         PIC           PIC_1         PIC           PIC         PIC           PIC         PIC           PIC         PIC           PIC         PIC           PIC         PIC           PIC         PIC           PIC         PIC           PIC         PIC           PIC         PIC           PIC         PIC           PIC         PIC                                                                                                    |
| 5.  | <ul> <li>Enable consistent downloading for both controllers.</li> <li>Click on the "Load" button.</li> </ul>                                                                                                    | Load preview         X           Check before loading         Message         Action           Status         1 Farjet         Message         Action           Image: Status         - Program Blocks         Download program coststerely?         Image: Status         Image: Status           Image: Status         - Program Blocks         Download program coststerely?         Image: Status         Image: Status                                                                                                    |
| 6.  | <ul> <li>After transferring all program blocks to the controllers, a "Load results" window appears.</li> <li>Check the "Start all" boxes to set both controllers to "Run" mode.</li> <li>Click on the "Finish" button to finish the download.</li> </ul>                                                                               | Load results         X           Image: The set of control of the state of the state of th |

## 3.3 Activating online mode

To control and monitor communication, your PG/PC must be set to online mode for the S7-1200 and the S7-300 using the watch/variable table.

#### Activating the watch table for the S7-300 master

| Table 3-10 |  |
|------------|--|
|------------|--|

| No. | Instruction                                                                                                    | Note/screen shot                                                                                                    |
|-----|----------------------------------------------------------------------------------------------------|----------------------------------------------------------------------------------------------------|
| 1.  | In the SIMATIC Manager in project name -><br>station name -> CPU -> "Blocks" container,<br>select the "VAT_1" variable table.                                                                                                    | SIMATIC Manager - [CE-X18_T-com_S7-300 C:\CE-X18_T-           Pile         Edit         Insert         PLC         View         Options         Window         Help           □         □         □         □         □         □         □         □         □         □         □         □         □         □         □         □         □         □         □         □         □         □         □         □         □         □         □         □         □         □         □         □         □         □         □         □         □         □         □         □         □         □         □         □         □         □         □         □         □         □         □         □         □         □         □         □         □         □         □         □         □         □         □         □         □         □         □         □         □         □         □         □         □         □         □         □         □         □         □         □         □         □         □         □         □         □         □         □         □         □         □         □                                                                                                    |
| 2.  | Use the "Monitor variable" button to activate the variable table.                                                                                                    | War - [VAT_1 CE-X18_T-com_57-300\SIMATIC 300(1)\CPU 315-2 PN/DP\         Table Edit Insert PLC Variable View Options Window Help         Image: Comparison of the second second |
| 3.  | <ul> <li>Ine variable table contains (row numbers in brackets):</li> <li>Instance data block of FB300 (2-12) <ul> <li>Specified initial values (2-7)</li> <li>Return values of the "BLKMOV" and "read system time" functions (8-10)</li> <li>Step (11)</li> <li>Index (12)</li> </ul> </li> <li>Hexadecimal IP address in the connection data block (14)</li> <li>Send data block (16-26) <ul> <li>Message ID (16)</li> <li>Synchronization request (17)</li> <li>Master system time in DATE_AND_TIME format (18-25)</li> <li>First user data byte (26)</li> </ul> </li> <li>Receive data of slave 1 (28-30) <ul> <li>Message ID (28)</li> <li>Synchronization acknowledgement (29)</li> <li>First user data byte (30)</li> </ul> </li> <li>Status information of slave 1 (32-47) <ul> <li>IP address (32-35)</li> <li>Synchronization request (36)</li> <li>Communication error analysis (37-47)</li> </ul> </li> </ul> | Table Edit Insett PLC Variable Wew Options Window Help           Address         Syntod         Despiny formal         Status           Imiliatione-DE for FB3001-1-cmir         Imiliatione-DE for FB3001-1-cmir         Despiny formal         Status value           Imiliatione-DE for FB3001-1-cmir         DEC         2         Despiny formal         Status value           Imiliatione-DE for FB3001-1-cmir         DEC         302         Status value         Despiny formal         Status value           Imiliatione-DE for FB3001-1-cmir         DEC         302         Status value         Despiny formal         Status value           Imiliatione-DE for FB3001-1-cmir         DEC         302         Status value         Despiny formal         Status value           Imiliatione-DE for FB3001-1-cmir         DEC         303         Despiny formal         Status value           Imiliatione-DE for FB3001-1-cmir         Status value         DEC         0         Despiny formal         Status value           Imiliatione-DE for FB3001-1-cmir         DEC         0         DEC         0         DEC         0           Imiliatione-DE for FB3001-1-cmir         DEC         0         DEC         0         DEC         0         DEC         0         DEC         0         DEC         0                                                                                                    |
|     | • Status information of slave 2 (53-68)                                                                                                    |                                                                                                    |

#### Activating the watch table for the S7-1200 slaves

| No. | Instruction                                                                                                    | Note/screen shot                                                                                                    |
|-----|----------------------------------------------------------------------------------------------------|----------------------------------------------------------------------------------------------------|
| 1.  | <ul> <li>In the STEP 7 Basic project navigation,<br/>select "PLC_1" -&gt; "Watch tables" -&gt;<br/>"Watch table_1".</li> </ul> | Siemens - CE-X18_T-com_S7-1200         Project Edit View Insert Online         Project tree         Project tree         Devices         Project CE-X18_T-com_S7-1200         Add new device         Devices & Networks         PLC_1 [CPU 1214C DC/DC/DC]         Project configuration         Online & diagnostics         Program blocks         PLC tags         PLC tags         Add new Watch table                                                                                                    |
| 2.  | • Use the "Monitor all" button to activate the watch table.                                                                    | CE-X18_T-com_S7-1200 → PLC_1 → Watch tables → Watch table_1         Image: Image: Im |
| 3.  | <ul> <li>Repeat steps 1 and 2 for slave 2:</li> <li>PLC_2 [CPU 1212C DC/DC/DC]</li> <li>Watch table_2</li> </ul>               |                                                                                                    |

#### Activating online mode

| No. | Instruction                                                                    | Note/screen shot                                           |       |
|-----|--------------------------------------------------------------------------------|------------------------------------------------------------|-------|
| 4.  | Each watch table contains the following information (row numbers in brackets): | CEX18_T-com_S7-1200 → PLC_1 → Watch tables → Watch table_1 |       |
|     | <ul> <li>Bosoivo data block (2.12)</li> </ul>                                  | Name Address Display format Monitory                       | /alue |
|     |                                                                                | 1 //Receive-DB                                             |       |
|     | - Message ID (2)                                                               | 2 "Receive_DB".M_ID %DB1201.DBW0 DEC_signed -17842         |       |
|     |                                                                                | 3 "Receive_DB".sync_CLK %DB1201.DBX2.0 Hex 0               |       |
|     | <ul> <li>Synchronization request (3)</li> </ul>                                | 4 "Receive_DB".READ_CLK_CDT[0] %DB1201.DBB4 Hex 10         |       |
|     | Cynonicalization roquoot (C)                                                   | S RECEIVE_DB_READ_CLK_CDT[1] %0B1201.0885 Hex 08           |       |
|     | <ul> <li>Master system time in</li> </ul>                                      | 7 "Receive_DB.*READ_CLK_CDT[3] %DB1201.0500 Hex 02         |       |
|     |                                                                                | B "Receive DB" READ CLK CDT[4] %DB1201 DBB8 Hex 00         |       |
|     | DATE_AND_TIME format (4-11)                                                    | 9 "Receive DB".READ CLK CDT[5] %DB1201.DBB9 Hex 00         |       |
|     |                                                                                | 10 "Receive_DB".READ_CLK_CDT[6] %DB1201.DBB10 Hex 06       |       |
|     | <ul> <li>First user data byte (12)</li> </ul>                                  | 11 "Receive_DB".READ_CLK_CDT[7] %DB1201.DBB11 Hex 92       |       |
|     |                                                                                | 12 "Receive_DB".User_data[0] %DB1201.DBB12 Hex 00          |       |
|     | <ul> <li>Time-of-day synchronization data (14-15)</li> </ul>                   | 13 //clock synchronization                                 |       |
|     |                                                                                | 14 "T-com_DB".WR_SYS_T_IN.YEAR DEC_unsigned 2010           |       |
|     | <ul> <li>Converted master system time in DTL</li> </ul>                        | 15 "T-com_DB".WR_SYS_T_IN.MONTH DEC_unsigned 8             |       |
|     | format (11 01)                                                                 | 16 "T-com_DB".WR_SYS_T_IN.DAY DEC_unsigned 2               |       |
|     | 101mat (14-21)                                                                 | 17 "T-com_DB".WR_SYS_T_IN.WEEKDAY DEC_unsigned 2           |       |
|     | Deturn value of the "write evetern                                             | 18 "T-com_DB".WR_SYS_T_IN.HOUR DEC_unsigned 10             |       |
|     | - Return value of the write system                                             | 19 "T-com_DB".WR_SYS_T_IN.MINUTE DEC_unsigned 0            |       |
|     | time" function (22)                                                            | 20 "I-com_DB_WR_SYS_T_IN.SECOND DEC_Unsigned U             |       |
|     |                                                                                | 21 F-com_DB_WR_SYS_T_IN.NANOSECOND DEC_Unsigned 3200000    | 10    |
|     | <ul> <li>Send data block (2/1-26)</li> </ul>                                   | 22 Pedingbe www.originglet.vwc                             |       |
|     |                                                                                | 24 "Send DB" M ID %DB1202 DBW0 DEC signed -17842           |       |
|     | Mirrored message ID (24)                                                       | 25 "Send DB" synchronized %DB1202.DB×2.0 Hex 0             |       |
|     |                                                                                | 26 "Send_DB".User_data[0] %DB1202.DBB4 Hex 00              |       |
|     | <ul> <li>Synchronization acknowledgement</li> </ul>                            | 27 l/control                                               |       |
|     |                                                                                | 28 "T-com_DB".step DEC_signed 10                           |       |
|     | (25)                                                                           | 29 "T-com_DB".TCON_ERROR Bool FALSE                        |       |
|     |                                                                                | 30 "T-com_DB".TCON_ERROR_STATUS Hex 0000                   |       |
|     | <ul> <li>First user data byte (26)</li> </ul>                                  | 31 "T-com_DB".TRCV_ERROR Bool TRUE                         |       |
|     | , , ,                                                                          | 32 "T-com_DB".TRCV_ERROR_STATUS Hex 80C4                   |       |
|     | <ul> <li>Status information (28-34)</li> </ul>                                 | 33 "T-com_DB".TSEND_ERROR Bool FALSE                       |       |
|     |                                                                                | Prom_DB_ISENU_EXKOR_STATUS Hex 0000                        |       |
|     | - Step (28)                                                                    |                                                            |       |
|     | <ul> <li>Communication error analysis (29-34)</li> </ul>                       |                                                            |       |

## 3.4 Live demo

#### 3.4.1 Cyclic sequence

Table 3-12

| No. | Instruction                                                                                                    | Note/screen shot                                                                                                    |
|-----|----------------------------------------------------------------------------------------------------|----------------------------------------------------------------------------------------------------|
| No. | <ul> <li>Instruction</li> <li>FB300 "T-com" of the master is called cyclically (which is indicated by the step display change in row 11).</li> <li>The FB1200 "T-com" function blocks of the slaves are called cyclically (which is indicated by the step display change in rows 29).</li> <li>The master continuously communicates with slaves 1 and 2 (indicated by the index change in row 12 and the hexadecimal IP address in row 14).</li> <li>Message IDs with even numbers are sent to slave 1 where they are mirrored and received again.</li> <li>Message IDs with uneven numbers are sent to slave 2 where they are mirrored and received again.</li> </ul> | Note/screen shot         War- VAL @CE-XEA Construct 200(1)/CPU 315-2 PM/0P/S7 Program(1) ONLT         Stable Death PLC Variable View Or Wriden View         Image: Colspan="2">Image: Colspan="2">Image: Colspan="2" Image: Colspan="2" I |
|     |                                                                                                    | 2         "Receive_D8" M_JD         %DB1201.DBW0         DEC_signed         31537           23         ///Send-D8         ///Send-D8         DEC_signed         31537           24         "Send-D8" M_JD         %DB1202.DBW0         DEC_signed         31537           27         ///Gontrol         DEC_signed         31537           28         "T-com_D8" step         DEC_signed         10                                                                                                    |

#### 3.4.2 User data transfer

#### S7-300 master -> S7-1200 slaves

| No. | Instruction                                                                                                    | Note/screen shot                                                                                                    |
|-----|----------------------------------------------------------------------------------------------------|----------------------------------------------------------------------------------------------------|
| 1.  | <ul> <li>As an example of transferring user data from<br/>the master to the slaves, send byte 0 of the<br/>user data field in row 26 is to be changed:</li> <li>Enter a value in the "Modify value" column<br/>in row 26.</li> <li>Use F9 to apply the value.</li> </ul> | War-[VA1_1 - @CE-X10_[-com_S7-300\SIMATIC 300(1)(CPU 315-2 PN/DP\S7 Program(1) 0*         Image: State in the three the C variable vew Options Window Help         Image: State in the three three thr |

#### Live demo

| No. | Instruction                                                                                                    | Note/screen shot                                                                                                    |
|-----|----------------------------------------------------------------------------------------------------|----------------------------------------------------------------------------------------------------|
| 2.  | The value is transferred to both slaves and<br>written to receive byte 0 of the user data field<br>in receive data block 1201 (as can be seen in<br>rows 12 of the slave watch tables). | Image: Symbol       Display format       By Balling or C (Construction)       Display format       By Balling or C (Construction)       Display format       By Balling or C (Construction)       Display format       By Balling or C (Construction)       Display format       By Balling or C (Construction)       By Balling or C (Construction) |
|     |                                                                                                    | CE-X18_T-com_\$7-1200 > PLC_2 > Watch tables > Watch table_2                                                                                                    |
|     |                                                                                                    | 2<br>國現單外後後下.F. 대 11 11 11 11 11 11 11 11 11 11 11 11 1                                                                                                    |
|     |                                                                                                    | Name Address Display format Monitor valu                                                                                                    |
|     |                                                                                                    | 12 "Receive_DB".User_data[0] %DB1201.DBB12 Hex 33                                                                                                    |

#### S7-1200 slave 1 -> S7-300 master

| No. | Instruction                                                                                                    | Note/screen shot                                                                                                    |
|-----|----------------------------------------------------------------------------------------------------|----------------------------------------------------------------------------------------------------|
| 1.  | <ul> <li>As an example of transferring user data from slave 1 to the master, send byte 0 of the user data field in row 26 is to be changed:</li> <li>Open "Watch table_1" and enter a value in the "Modify value" column in row 26.</li> <li>Right-click and select "Modify" -&gt; "Modify now" to apply the value.</li> </ul> | Siemens - CEX18 -com_S7-1200 Project Edit View Insert Online Options Tools > Totally Im<br>Save project 2 X 2 X 2 X 2 X 2 X 2 X 2 X 2 X 2 X 2                                                                                                    |
| 2.  | The value is transferred to the master and<br>written to receive byte 0 of the user data field<br>of the receive structure for slave 1 (as can be<br>seen in row 30 of the master variable table).                                                                                                    | Siemens - CE-X18_T-com_S7-1200         Project Edit View Insert Online Options Tools >         Image: Signal Signal |

#### S7-1200 slave 2 -> S7-300 master

| No. | Instruction                                                                                                    | Note/screen shot                                                                                                    |
|-----|----------------------------------------------------------------------------------------------------|----------------------------------------------------------------------------------------------------|
| 1.  | <ul> <li>As an example of transferring user data from slave 2 to the master, send byte 0 of the user data field in row 26 is to be changed:</li> <li>In "Watch table_2"´, enter a value in the "Modify value" column in row 26.</li> <li>Right-click and select "Modify" -&gt; "Modify now" to apply the value.</li> </ul> | Siemens - CE-X18_T-com_S7-1200         Project       Eff. View       Image: Colspan="2">Totally in         Project       Silve project       X       Image: Colspan="2">Totally in         Project       Silve project       X       Image: Colspan="2">Totally in         Project       Silve project       X       Image: Colspan="2">Totally in         Project       Silve project       X       Image: Colspan="2">Totally in         Image: Colspan="2">Silve project       Image: Colspan="2">Totally in         Image: Colspan="2">Silve project       Image: Colspan="2">Totally in         Image: Colspan="2">Silve project       Image: Colspan="2">Totally in         Image: Colspan="2">Silve project       Image: Colspan="2">Totally in         Image: Colspan="2">Silve project       Image: Colspan="2">Totally in         Image: Colspan="2">Silve project       Image: Colspan="2">Totally in         Image: Colspan="2">Silve project       Image: Colspan="2">Totally in         Image: Colspan="2">Silve project       Image: Colspan="2">Totally in         Image: Colspan="2">Silve project       Image: Colspan="2">Totally in         Image: Colspan="2">Silve project       Image: Colspan="2">Totally in         Image: Colspan="2">Silve project       Image: Colspan="2">Totally in         Image: Colspan="2"Silveproject       Image: Colspan="                                         |
| 2.  | The value is transferred to the master and<br>written to receive byte 0 of the user data field<br>of the receive structure for slave 2 (as can be<br>seen in row 51 of the master variable table).                                                                                                    | Siemens - CE-X18_T-com_\$7-1200         Project Edit View Insert Online Options Tools >         Project Edit View Insert Online Options Tools >         Project Edit View Insert Online Options Tools >         Project Edit View Insert Online Options Tools >         Project Edit View Insert Online Options Tools >         Project Edit View Insert Online Options Tools >         Project Edit View Insert Online Options Tools >         Project Edit View Insert Online Options Tools >         CEX18_T-com_\$7-1200 > PLC_2 > Watch tables > Watch table_2         Project Edit Options Tools >         Project Edit Options Tools >         Project Edit Tools Prove Poter Project Project Project Project Project Project Project Project Project Project Poter Poter Poter Poter Poter Poter Poter Poter Poter Poter Poter Poter Poter Poter Poter Poter Poter Poter Poter Poter Poter Poter Poter Poter P |

#### 3.4.3 Time-of-day synchronization

#### Manual synchronization of one slave

Slave 1 is to be manually synchronized with the master system time. Table 3-16 shows the procedure. Slave 2 can be synchronized using the same procedure.

| 1. | • Right-click and select -> "Modify Address<br>to 1" (row 36 in the master variable table)<br>to set the synchronization request in the<br>status structure for slave 1.                                                                                                    | War - [VAT_1 - @CE-X18_T-com_57-300\SIMATIC 300(1)\CPU 315-2 PN/DP\57         Table Edit Insert PLC Variable View Options Window Help         Image: Comparison of the second second sec                            |
|----|----------------------------------------------------------------------------------------------------|----------------------------------------------------------------------------------------------------|
| 2. | <ul> <li>The system time is written to the send data in DATE_AND_TIME format (rows 18-25).</li> <li>The synchronization request in the send data is set (row 17).</li> <li>The send data is sent to slave 1, including index 1 (row 12).</li> </ul>                                                                                                    | Var         VAr         - @CE-X18_T-com         ST-300/SIN411C 300(1)/CPU 315-2 PM/DP/S7 Prog           Table         Edit         Insert         PLC         Variable         View         Options         Window         Help           Main         Image: Status         Image: Status         Imag                                                                                                    |
| 3. | <ul> <li>The time-of-day synchronization data is written to the receive block of slave 1 ("Watch table_1", rows 3-11).</li> <li>The converted synchronization time of the DTL data type is written to the S7-1200 system time (rows 14-22).</li> <li>After successful time-of-day synchronization, the synchronization acknowledgement is set (row 25).</li> </ul> | Siemens - CE-X18_T-com_S7-1200         Project Edit View Inset Online Options Tools Window Help         Project Edit View Inset Online Options Tools Window Help         Project Edit View Inset Online Options Tools Window Help         Project Edit View Inset Online Options Tools Window Help         Project Edit View Inset Online Options Tools Window Help         Project Edit View Inset Online Options Tools Window Help         Project Edit View Inset Online Options Tools Window Help         Project Edit View Inset Online Options Tools Window Help         Project Edit View Inset Online Options Tools Window Help         Project Edit View Inset Options Tools Window Help         Project Distribution Options Tools Window Help         Project Edit View Inset Options Tools Window Help         Project Distribution Options Tools Window Help         Project Distribution Options Tools Window Help         Project Distribution Options Tools Window Help         Project Distribution Options Tools Window Help         Project Distribution Options Tools Window Help         Project Distribution Options Tools Window Help         Project Distribution Options Tools Window Help         Provenue Distribution Options Tools Window Help         Provenue Distribution Options Tools Window Help       Provenue Distribution Options Tools Window Help         Receive Distribution Options Tools Window Help                                                                                                    |
| 4. | <ul> <li>On the master side, the synchronization acknowledgement is written to the receive structure of slave 1 (row 29).</li> <li>The synchronization request in the status structure for slave 1 is reset (row 36).</li> </ul>                                                                                                    | War - [VAT_1 - @CE-X18_T-com_\$7-300\SIMATIC 300(1)\CPU 315-2 PN/DP\S7 Proc         Image: Status and Status and Status |

#### Automatic synchronization of all slaves

In chapter 3.2.2, the daily synchronization time of all slaves has been set to 00:00. To test this function, the master system time is set to 11:59 PM.

| No. | Instruction                                                                                                    | Note/screen shot                                                                                                    |  |  |
|-----|----------------------------------------------------------------------------------------------------|----------------------------------------------------------------------------------------------------|--|--|
| 1.  | In Step 7 V5.4, select "PLC" -><br>"Diagnostic/Setting" -> "Set Time of Day".                                                                                                    | Image MC State       State Manager MC System         Image MC System       Site State Manager MC System         Image MC System       Site State Manager MC System         Image MC System       Site State Manager MC System                                                                                                    |  |  |
| 2.  | <ul> <li>Uncheck "Take from PG/PC".</li> <li>Set the module time to "11:59:59 PM".</li> <li>Apply the settings.</li> </ul>                                                                            | Set Time of Day         X           Path:         CE-X18_T-com_S7-300\SIMATIC 300(1)\CPU 315-           Online:         Order No.:         6ES7 315-2EH13-0AB0           Name:         CPU 315-2 PN/DP           Date:         Time of Day:           PG/PC time:         08/04/2010         05:20:15 PM           Module time:         08/04/2010         11:59:59 PM           Take from PG/PC         More >>                                                                                                    |  |  |
| 3.  | The written system time of the slaves can be<br>used to check whether the time-of-day<br>synchronization of the slaves has been<br>successful (rows 14-21 in "Watch table_1" and<br>"Watch table_2"). | Stemens - CF-X18_T-com_SY-1200         Project       Edit       View       Insert       Online       Options       Tools       Window       Help         Image: Start Start Sta |  |  |

#### 3.4.4 Communication errors

The Ethernet cable of slave 1 is removed to demonstrate communication error analysis.

Table 3-16 describes the procedure.

The same procedure can be used to simulate and analyze the interruption of communication with slave 2.

| Tab | le | 3-1 | 8 |
|-----|----|-----|---|
|     |    |     | _ |

| No. | Instruction                                                                                                    | Note/screen shot                                                                                                    |
|-----|----------------------------------------------------------------------------------------------------|----------------------------------------------------------------------------------------------------|
| 1.  | Remove the Ethernet cable from the LAN port of slave 1.                                                                                                    |                                                                                                    |
| 2.  | <ul> <li>The step sequence stops (row 11) when communicating with slave 1 (row 12) and waits for slave 1 to confirm the connection establishment.</li> <li>Once the timeout time of one second (row 7) has elapsed, the step sequence continues and the timeout message occurs in the status structure for slave 1 (row 38).</li> <li>The TSEND and TRCV communication blocks report errors (rows 39 and 40) with their error statuses (rows 45 and 46).</li> <li>In addition, the discrepancy between the sent message ID (row 16) and the ID last received from slave 1 (row 24) is identified and output in row 28.</li> <li>Data exchange with slave 2 still takes place correctly (rows 58-68).</li> <li>While slave 1 is not accessible, a new attempt to establish a connection to slave 1 generates the same error profile.</li> </ul> | Var         VAT         I= @CE-X18         T-com. 57-300/SIMATIC 300(1)/CPU 315-2 PV/DP/S7 Program(1) DN           Table         Edit         Insert         PLC         Variable         Wein         Options         Window         Heip           Table         Edit         Insert         PLC         Variable         Wein         Options         Window         Heip           Table         Edit         Insert         PLC         Variable         Image: Plant         Options         Edit         Options         Edit         Options         Edit         Options         Edit         Options         Edit         Image: Plant         Image: Plant <t< td=""></t<> |
| 3.  | Reconnect the Ethernet cable to the LAN port of slave 1.                                                                                                    |                                                                                                    |

| No. |   | Instruction                                                                    |     |                                                        | Note/screen sh                                                             | ot                         |                                           |
|-----|---|--------------------------------------------------------------------------------|-----|--------------------------------------------------------|----------------------------------------------------------------------------|----------------------------|-------------------------------------------|
| 4.  | • | After connection recovery has been identified, the error bits are reset in the | 強いし | <b>Var-[VAT_1@</b><br>Table Edit Insert<br>₩ _ D 🚅 🖬 🤞 | E-X18_T-com_57-300\5IMATIC 300(1)\C<br>PLC Variable View Options Window He | PU 315-2 PN/DP<br> P<br> ? | '\ <b>57 Program(1) ON</b><br>제 66( 비리 40 |
|     |   | status structure for slave 1 (rows 37-43)                                      |     | Address                                                | Symbol                                                                     | Display format             | Status value                              |
|     |   |                                                                                | 1   | //Instance-DB for                                      | FB300 "T-com"                                                              |                            |                                           |
|     | • | Data exchange with slave 1 has been                                            | 7   | DB300.DBW 10                                           | "T-com_DB".TIMEOUT                                                         | SIMATIC_TIME               | S5T#1s0ms                                 |
|     |   |                                                                                | 11  | DB300.DBW 18                                           | "T-com_DB".step                                                            | DEC                        | 4                                         |
|     |   | restored.                                                                      | 12  | 2 DB300.DBW 20                                         | "T-com_DB".index                                                           | DEC                        | 1                                         |
|     |   |                                                                                | 13  | 3 //IP-address in co                                   | nnection DB                                                                | 1                          |                                           |
|     | ٠ | The error statuses of the TSEND (row 45)                                       | 14  | DB1.DBD 34                                             |                                                                            | HEX                        | DVV#16#C0A80002                           |
|     |   | and TPCV (row 46) communication blocks                                         | 15  | DDDDd DDW/ 0                                           | Incred DDI (CDID, Character ID)                                            | 050                        | 05050                                     |
|     |   |                                                                                | 10  | /Resolution data 1                                     | Send_DB_SEND_Struct.M_D                                                    | DEC                        | 25256                                     |
|     |   | include the status information of the last                                     | 20  | DB302 DB44 0                                           | "Receive DB" RCV Struct 1 M ID                                             | DEC                        | 25254                                     |
|     |   |                                                                                | 34  | (Status for index                                      | =1                                                                         | DEC                        | 23234                                     |
|     |   | errors.                                                                        | 32  | DB303 DBMC 0                                           | "Status DB" Status 1 IR ADDR[1]                                            | DEC                        | 192                                       |
|     |   |                                                                                | 33  | DB303 DBM/ 2                                           | "Status DB" Status 1 IR ADDR[2]                                            | DEC                        | 162                                       |
|     |   |                                                                                | 34  | DB303 DEVV 4                                           | "Status DB" Status 1 IP ADDR[3]                                            | DEC                        | 0                                         |
|     |   |                                                                                | 35  | DB303.DBW 6                                            | "Status DB" Status 1 IP ADDR[4]                                            | DEC                        | 2                                         |
|     |   |                                                                                | 37  | DB303.DBX 8.1                                          | "Status DB" Status 1 TCON ERROR                                            | BOOL                       | false                                     |
|     |   |                                                                                | 38  | B DB303.DBX 8.2                                        | "Status DB".Status 1.TCON TIMEOUT                                          | BOOL                       | false                                     |
|     |   |                                                                                | 39  | DB303.DBX 8.3                                          | "Status_DB".Status_1.TSEND_ERROR                                           | BOOL                       | false                                     |
|     |   |                                                                                | 40  | DB303.DBX 8.4                                          | "Status_DB".Status_1.TRCV_ERROR                                            | BOOL                       | false                                     |
|     |   |                                                                                | 41  | DB303.DBX 8.5                                          | "Status_DB".Status_1.TRCV_TIMEOUT                                          | BOOL                       | false                                     |
|     |   |                                                                                | 42  | 2 DB303.DBX 8.6                                        | "Status_DB".Status_1.TDISCON_ERROR                                         | BOOL                       | false                                     |
|     |   |                                                                                | 43  | DB303.DBX 8.7                                          | "Status_DB".Status_1.M_ID_UNEQUAL                                          | BOOL                       | false                                     |
|     |   |                                                                                | 44  | DB303.DBW 10                                           | "Status_DB".Status_1.TCON_ERROR_STATUS                                     | HEX                        | VV#16#0000                                |
|     |   |                                                                                | 45  | 5 DB303.DBW 12                                         | "Status_DB".Status_1.TSEND_ERROR_STATU                                     | S HEX                      | W#16#80C4                                 |
|     |   |                                                                                | 46  | DB303.DBW 14                                           | "Status_DB".Status_1.TRCV_ERROR_STATUS                                     | HEX                        | VV#16#80C4                                |
|     |   |                                                                                | 47  | 7 DB303.DBWV 16                                        | "Status_DB".Status_1.TDISCON_ERROR_STAT                                    | HEX                        | V/#16#0000                                |
|     |   |                                                                                | 48  | 8 //Receiving data 1                                   | rom Slave 2                                                                |                            |                                           |
|     |   |                                                                                | 49  | DB302.DBWV 160                                         | "Receive_DB".RCV_Struct_2.M_ID                                             | DEC                        | 25255                                     |
|     |   |                                                                                | 52  | 2 //Status for index                                   | = 2                                                                        | 050                        | 100                                       |
|     |   |                                                                                | 53  | DB303.DBW 18                                           | "Status_DB".Status_2.IP_ADDR(1)                                            | DEC                        | 192                                       |
|     |   |                                                                                | 54  | DB303.DBW 20                                           | "Status_DB".Status_2.IP_ADDR(2)                                            | DEC                        | 168                                       |
|     |   |                                                                                | 55  | DB303.DBW 22                                           | "Status_DB".Status_2.IP_ADDR[3]                                            | DEC                        | 2                                         |
|     |   |                                                                                | 58  | DB303.DBV 24                                           | "Status_DB .Status_2.IF_ADDR[4]                                            | BOOL                       | falce                                     |
|     |   |                                                                                | 59  | DB303 DBX 26.                                          | P "Status DB" Status 2 TCON TIMEOUT                                        | BOOL                       | false                                     |
|     | 1 |                                                                                | 60  | DB303.DBX 26.                                          | 3 "Status DB" Status 2.TSEND ERROR                                         | BOOL                       | false                                     |
|     | 1 |                                                                                | 61  | DB303.DBX 264                                          | Status DB" Status 2.TRCV ERROR                                             | BOOL                       | false                                     |
|     | 1 |                                                                                | 62  | 2 DB303.DBX 26.5                                       | 5 "Status_DB".Status_2.TRCV_TIMEOUT                                        | BOOL                       | false                                     |
|     | 1 |                                                                                | 63  | DB303.DBX 26.6                                         | Status_DB".Status_2.TDISCON_ERROR                                          | BOOL                       | false                                     |
|     | 1 |                                                                                | 64  | DB303.DBX 26.3                                         | "Status_DB".Status_2.M_ID_UNEQUAL                                          | BOOL                       | false                                     |
|     |   |                                                                                | 65  | DB303.DBW 28                                           | "Status_DB".Status_2.TCON_ERROR_STATUS                                     | HEX                        | VV#16#0000                                |
|     | 1 |                                                                                | 66  | DB303.DBW 30                                           | "Status_DB".Status_2.TSEND_ERROR_STATU                                     | S HEX                      | VV#16#0000                                |
|     |   |                                                                                | 67  | DB303.DBW 32                                           | "Status_DB".Status_2.TRCV_ERROR_STATUS                                     | HEX                        | VV#16#0000                                |
| 1   | 1 |                                                                                | 68  | DB303.DBW 34                                           | "Status_DB".Status_2.TDISCON_ERROR_STA1                                    | HEX                        | VV#16#0000                                |

#### 3.4.5 Master power failure

After power recovery of the master, the step sequence of FB300 "T-com" continues from the last executed position.

## 4 Code Elements

This example uses the following program codes:

#### Table 4-1

| No. | File name                                         | Contents                                                                  |
|-----|---------------------------------------------------|---------------------------------------------------------------------------|
| 1.  | CE-X18B_Master_v1d2.zip<br>• CE-X18_ T-com_S7-300 | Zip file with the S7-300 master project for deterministic T communication |
| 2.  | CE-X18B_Slave_v1d2.zip<br>CE-X18B_Slave_v1d2.ap10 | Zip file with the S7-1200 slave project for deterministic T communication |

## 5 History

Table 5-1

| Version | Date     | Modification                                                                                    |
|---------|----------|-------------------------------------------------------------------------------------------------|
| V1.0    | 01/13/10 | T-communication via the integrated S7-300 CPU interface (task A) and via a S7-300 CP (task B)   |
| V1.1    | 02/10/10 | Extensions in chapter 2.3: S7-1200 Data transfer                                                |
| V1.2    | 08/31/10 | Modification of the automation task in deterministic data exchange via T communication (task B) |